# **TLC**200 Pro

User Manual

Never miss a shot

# SEE the UNSEEN

### HDR Time Lapse Video camera

## **TLC**200 Pro User Manual

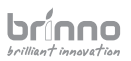

| 03 | English    |
|----|------------|
| 13 | Nederlands |
| 23 | Français   |
| 33 | Deutsch    |
| 43 | Italiano   |
| 53 | Español    |

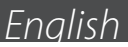

## Package Contents

- HDR Time Lapse Camera (TLC200 Pro) 4 AA Batteries
- SD Card Lens cover Kit Lens (BCS 019) Screwdriver
- Screw

## Parts of the Camera

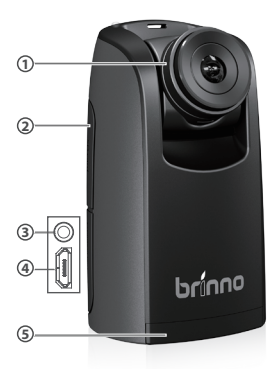

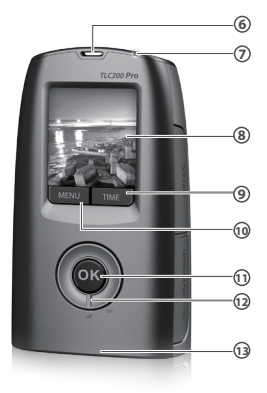

- Kit Lens BCS 019 (Page 27)
- SD Card Slot
- Connector for Accessories
- 4 Connector for Micro USB cable
- **6** Battery Door
- **6** Strap Eyelet
- LED indicator

- B LCD Screen
- Ø TIME (←) Button
- MENU (->) Button
- OK/ START Button
- Power Switch
- Tripod Screw Hole

## **Display Icons**

Set Up screen 1 T.Lapse ASAP 2 OK 2013/03/01 3 22:58:32 (4) **Preview screen** AWB SCN D di in (5) 6 0 READY 8 BATTERY FMPTY 9 FUI (10) ERROR NO CARD

### At Set Up screen

- 1 Capture mode
  - T.Lapse: Time Lapse mode Shutter: Stop Motion mode Motion: Motion Activated mode
- 2 Time interval Select a pre-set time interval or customize yourself.
- 3 System date and time4 Battery level

| lcon     | Description                                     |
|----------|-------------------------------------------------|
| (green)  | Battery fully charged.                          |
| (green)  | Battery partially charged.                      |
| (yellow) | Low battery.<br>Replace as soon as possible.    |
| (red)    | Out of battery.<br>Replace battery immediately. |

### At Preview screen

- 5 Scene mode
- 6 White Balance mode
- 7 Preview image capture window

### Status icon

- 8 Battery Empty Please replace battery immediately.
- 9 SD Card Full Please download files to clear SD card space.
- 10 SD Card Error Please replace SD card.
- 11 No Card Please Insert SD card.

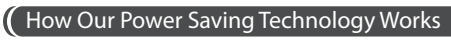

At The Set Up Screen After 10 seconds without activity on the set up screen, the camera will go to **Preview screen** automatically. You can press the **MENU** or **TIME** button to go back to the set up screen.

At Preview Screen After 50 seconds without activity on the set up or preview screen, the LCD screen will **Turn off** automatically to save power. You can press the **OK** button to wake up camera.

### Installing the Batteries

1. Open battery door. 2. Insert 4 AA batteries. 3. Close battery door. A Be sure the battery cover is locked into place.

### Installing SD Card

Open SD card cover. 2. Insert SD card until it clicks into place.
 Close SD card cover.

### Turning on the Camera

1. Rotate the Power switch to the **ON** position. 2. Process screen It may display other information on screen, please refer to "Display Icons" 3. Set Up screen.

### Setting the Time and Date

 Press the **MENU** button to go to Setting -> MORE 2. At MORE Setting, select **Set Date & Time**, and press **OK**. 3. At the highlight field, press **MENU** (+) to decrease value, press **TIME** (+) to increase value, press **OK** to confirm and go to the next field. When finished press **OK** to exit set up.

### Mode

Time Lapse Mode

In Time Lapse Mode, the camera will take one photo at the time interval you selected. When you are finished recording, the camera will convert those photos into a time lapse video! Before you begin recording, you can change the "Time Lapse Frame Rate".

**Output file format:** AVI. (Without audio) **Resolution:** 720P Time Lapse video length: The maximum size of each single AVI file ranges between 8,192 to 20,480 frames, depending on the time interval setting.

### Setting the Time Interval

**1.** Press TIME button to enter time interval set up. **2.** Press MENU ( ← ) and TIME ( → ) to select a pre-set time interval or customize it by yourself. When complete, press the OK Button to confirm and return to the Set up screen.

Time Interval range: from below 1 second to 24 hours.

### To Begin Recording

1. After selecting the time interval, press **OK** to proceed to the Preview Screen. 2. On the Preview screen, press the **OK** button to start recording. During the recording period, the LCD panel will turn off to save power.

### To Stop Recording

1. While recording, hold the OK button until the LCD turns on and shows the text "Processing", it means the camera is processing file closing. When completed the processing it will display the text "Ready" This indicates the recording session is complete. 2. Remove the SD card from the camera, and insert it into your computer or laptop to enjoy your amazing Time Lapse Videos!

### Storage status

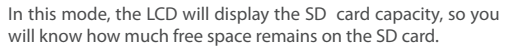

### Focus Mode

In this mode, the camera will enlarge the preview image, so you can adjust the lens focus easily.

1. Select and enter "Focus" mode. 2. View the enlarged preview image. 3. Use the screwdriver to loosen the screw and adjust the lens focus. 4. When finished adjusting, use the screwdriver to tighten the screw. 5. Press "OK" to exit focus mode.

### Settings

### Setting-Time Lapse Frame Rate

**1.** Press MENU button to enter "Setting" mode. **2.** Select and enter "Time Lapse Frame Rate".

### What frame rate should I use?

Generally, 10 FPS is suitable for Time Lapse video, but we suggested **30** FPS. 1 FPS: The video plays 1 frame per second, so the video will not look smooth, and the video length will be longer. 30 FPS: The video plays 30 frames per second, so the video will look smooth, and the video length will be shorter.

### White Balance

At the default setting of Auto (AWB), the camera automatically adjusts white balance so that a white subject will appear white regardless of the color of the light source. It may however be necessary to match white balance to the light source under mixed lighting or when photographing a subject that is a solid color.

| Option |                           | Description                                             | Color Temperature        |
|--------|---------------------------|---------------------------------------------------------|--------------------------|
| AWB    | Auto                      | The camera adjust white balance<br>automatically        | Approx.<br>4000 to 7000K |
| *      | Day                       | Use when shooting in Daylight                           | Approx. 5000K            |
| ₫⊾     | Shade                     | Use when shooting in the shade                          | Approx. 7000K            |
| G      | Cloudy                    | Use when shooting on cloudy day                         | Approx. 6000K            |
| ЖС     | Fluorescent<br>Light-Cool | Use when shooting under<br>fluorescent light Cool White | Approx. 4000K            |
| ₩W     | Fluorescent<br>Light-Warm | Use when shooting under fluorescent<br>light Warm White | Approx. 3300K            |
|        | Tungsten Light            | Use when shooting under Tungsten<br>light               | Approx. 2800K            |

### Image Quality

The Image quality setting let s you choose a different image quality to fit your needs, and the image guality will determine the number of frames that can be stored on the SD Card.

[4GB SD card capability] **Best** = 14,000 photos **Better** = 20,000 photos **Good** = 30,000 photos

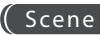

| Select scene to fit your shooting needs. |          |                                                                                                    |
|------------------------------------------|----------|----------------------------------------------------------------------------------------------------|
| Option                                   |          | Description                                                                                                    |
| SCN D                                    | Daylight | For any shooting situation in <b>Daytime</b> .                                                                                                    |
| SCN T                                    | Twilight | Special setting for <b>Sunrise &amp; Sunset</b> shooting. Time<br>Interval ASAP mode: <b>1</b> seconds per picture.                                               |
| SCN N                                    | Night    | Special setting for <i>Nighttime</i> shooting. Low ISO setting, long exposure time. Time Interval ASAP mode: <b>2</b> seconds per picture.                        |
| SCN M                                    | Moon     | Special setting for <b>Moon</b> photography. Low ISO setting, extra long exposure time up to <b>2</b> sec. Time Interval ASAP mode: <b>4</b> seconds per picture. |

HDR Range

HDR (High Dynamic Range ) setting let's you choose the requires HDR setting.

High: Suggested setting for sunrise or sunset. Medium: For any standard shooting situation. Low: For portraits.

### Exposure)

Into Exposure setting, press MENU (  $\blacklozenge$  ) and TIME (  $\blacklozenge$  ) to increase ( + ) or decrease ( - ) the exposure and press OK to exit.

### Custom Image)

Control Saturation, Contrast, Sharpness. Select and enter each setting, using MENU ( $\blacklozenge$ ) and TIME ( $\rightarrow$ ) to adjust the effect. Then press OK to exit.

### **More Settings**

### Time Stamp

You can choose if you want the time stamp to show at bottom of your video.

1. Select Time Stamp. 2. Select ON or OFF.

### Low Light Recording)

You can choose to set up your camera to record videos in a low light environment or not. (< 5 Lux).

 Select Low Light Recording. 2. ON: Allows your camera to record video in a low light environment. OFF: Your camera will go to sleep in a low lightenvironment.

### Set Date & Time)

Set the correct date and time for your camera.

Select Set Date & Time. 2. In the highlight field, press MENU

 to decrease the number, press TIME (+) to increase the number, press OK to confirm and go to the next field.

 When finished, press OK to exit set up.

### LED Indicator

You can choose whether or not the LED indicator will flash while capturing each frame.

**1.** Select LED Display. **2.** ON: When the camera is capturing a frame, the LED indicator will flash once. OFF: During capture period the LED indicator will not flash at all.

### Band Filter

Select the correct fluorescent lighting frequency to match your indoor lighting frequency.

1. Select Band Filter. 2. None: For outdoor environment. 50 Hz: USA 60 Hz: Europe

Displays the current version of firmware installed on the camera. **1.** Select Firmware Version. **2.** Displays the current version of firmware for 30 seconds. Press the OK button to exit firmware.

### (Reset

You can reset your camera back to the default setting. **1.** Select Reset. **2.** Select YES and press the OK button to reset your camera.

| Function              | Setting    |
|-----------------------|------------|
| Capture mode          | Time Lapse |
| Time Interval         | 2 seconds  |
| Time Lapse Frame Rate | 10 FPS     |
| White Balance Mode    | Auto       |
| Image Quality         | Better     |
| Scene                 | Daylight   |
| HDR Range             | Medium     |
| Time Stamp            | ON         |
| Low Light Recording   | ON         |
| LED Indicator         | ON         |
| Band Filter           | None       |

### Reference

## CS-mount lens

The TLC200 Pro comes with a n interchangeable CS-Mount lens, so you can change the CS-Mount lens by yourself to fit your shooting needs.

### Extensional accessories

This extension connector is used for optional Brinno Time Lapse accessories. Shutter Line (ATS110): For creating Stop Motion film and Face Time Lapse video Motion Sensor (ATM110): For motion activated using, turn your time lapse camera into a motion activated camera!

### **External Power**

For long term use, you can attach an external power supply (DV 5V) through the Micro USB connector.

### Micro USB connector

A. File transfer-You can connect the TLC200 Pro to your computer in order to transfer the time lapse video from the SD card to the computer. OS requirement: Windows 98 and above.

B. Webcam-With the TLC200 Pro connected to your computer you can install free webcam software. The TOC200 Pro can then be used as a webcam for your computer! Suggested software: please check on Brinno.com OS requirement: Windows 98 and above.

### What Setting Should I use

| Subject         | Description                                                               | Time Interval | Time Lapse<br>Frame Rate |
|-----------------|---------------------------------------------------------------------------|---------------|--------------------------|
| Daily Life      | Recording kids, pets all parts of<br>daily life                           | 1~ 30 seconds | 10~30                    |
| Party           | Recording family parties,<br>public events, and happy times<br>all around | 1~10 seconds  | 10~30                    |
| Traveling       | Recording your trips, short and<br>long                                   | 2 sec~ 1 min  | 10~30                    |
| Plant           | Recording Flowers growing,<br>or gardening over a period of<br>time       | 1~30 min      | 15~30                    |
| Construction    | Recording a building being<br>built or any construction<br>project        | 30 min~ 1 hr  | 15~30                    |
| Biking          | Recording a bike ride or trip                                             | 1 sec         | 10~30                    |
| Face time lapse | You're the leading character in<br>your time lapse videos                 | Shutter line  | 5                        |

### What Size Card Should I use

| SD card size  | Stored photos |
|---------------|---------------|
| 4 GB SD Card  | 30,000        |
| 8 GB SD Card  | 60,000        |
| 16 GB SD Card | 120,000       |
| 32 GB SD Card | 240,000       |

▲ Based on a selected image quality setting of "Good"

### Battery Life

### Scene: Day mode

| Time interval | Captured frames<br>to battery low | Days |
|---------------|-----------------------------------|------|
| ASAP          | 168,000                           | 1    |
| 1 SEC         | 200,000                           | 2.3  |
| 2 SEC         | 244,000                           | 5.6  |
| 5 SEC         | 204,000                           | 11.5 |
| 10 SEC        | 145,000                           | 17.0 |
| 20 SEC        | 108,000                           | 25.0 |
| 30 SEC        | 84,500                            | 29.0 |
| 1 MIN         | 51,000                            | 35.0 |
| 5 MIN         | 12,300                            | 42.0 |
| 10 MIN        | 6,300                             | 43.0 |
| 1 HR          | 1070                              | 44.0 |
| 4 HR          | 269                               | 44.0 |
| 24 HR         | 45                                | 45.0 |

#### Scene: Twilight mode

| Time interval | Captured frames<br>to battery low | Days |
|---------------|-----------------------------------|------|
| 2 SEC         | 67,400                            | 1.6  |
| 5 SEC         | 55,500                            | 3.2  |
| 10 SEC        | 51,300                            | 5.9  |
| 20 SEC        | 51,000                            | 11.5 |
| 30 SEC        | 45,000                            | 15.0 |
| 1 MIN         | 33,700                            | 23.0 |
| 5 MIN         | 10,900                            | 38.0 |
| 10 MIN        | 5,900                             | 41.0 |
| 1 HR          | 1,060                             | 44.0 |
| 4 HR          | 269                               | 44.0 |
| 24 HR         | 45                                | 45.0 |

### Battery Life

#### Scene: Night mode

| Time interval | Captured frames<br>to battery low | Days |
|---------------|-----------------------------------|------|
| 5 SEC         | 39,000                            | 2.3  |
| 10 SEC        | 30,000                            | 3.5  |
| 20 SEC        | 28,100                            | 6.5  |
| 30 SEC        | 26,200                            | 9.0  |
| 1 MIN         | 21,800                            | 15.0 |
| 5 MIN         | 9,300                             | 32.0 |
| 10 MIN        | 5,400                             | 37.0 |
| 1 HR          | 1,040                             | 43.0 |
| 4 HR          | 268                               | 110  |
| 24 HR         | 44                                | 44.0 |

#### Scene: Moon mode

| Time interval | Captured frames<br>to battery low | Days |
|---------------|-----------------------------------|------|
| 7 SEC         | 18,300                            | 1.5  |
| 10 SEC        | 18,800                            | 2.2  |
| 20 SEC        | 16,000                            | 3.5  |
| 30 SEC        | 15,500                            | 5.0  |
| 1 MIN         | 13,800                            | 9.0  |
| 5 MIN         | 7,400                             | 25.0 |
| 10 MIN        | 4,700                             | 32.0 |
| 1 HR          | 1,000                             | 42.0 |
| 4 HR          | 266                               | 44.0 |
| 24 HR         | 44                                | 44.0 |

### Specification

#### CAMERA

Model TLC200 Pro LCD Screen 1.44" TFT LCD Lens Rotating Angle 120° Waterproof Optional, (In use with TLC200Pro Weather Resistant Housing (ATH120))

#### CAPTURE MODE

Time Lapse Auto generation of Time Lapse video Stop Motion Optional, (In use with Shutter Line (ATS110)) Motion Activated Optional, (In use with Motion Sensor (ATM110))

#### SENSOR

Type 1/3" HDR sensor Dynamic Range 115db Resolution 1.3 Mega pixel Pixel size 4.2um Sensitivity 3650mV/lux-sec (Ultra good low light quality)

#### **OPTICS LENS (BCS 019)**

Type CS Mount (Aspherical Glass Lens) Aperture F2.0 Field of View 112° Focal

Length 19 mm ( 35mm equivalent) Focus Distance Manual: 1cm to  $\infty$  (factory setting: 40 cm)

#### RECORDING

Time Lapse Video Format: AVI Resolution: 1280x 720 Still Image Format: JPEG (only for using Shutter Line) Resolution: 1280x 720 Memory Storage SD Card ( Supported up to 32 GB)

#### TIME INTERVAL

Custom From less than 1 second to 24 hours

#### POWER

Power source Battery: 4 AA Batteries \ DC IN: 5V (Micro USB connector)

#### DIMENSION

Size (DxWxH) 64x 52x 107 mm Weight 140 g (without batteries) Color Black

## TLC200 Pro

## Dutch

## Inhoud van verpakking

• HDR tijdverloop-camera (TLC200 Pro) • Kit lens (BCS 019) • 4 AA-batterijen • SD-kaart • Schroevendraaier • Lensdop

## Onderdelen van de camera

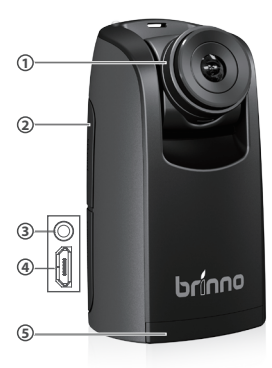

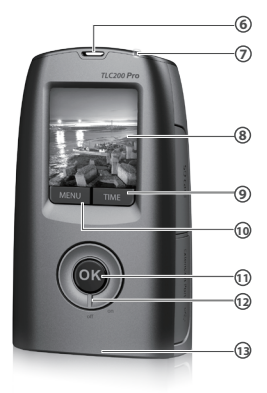

- Kit Lens BCS 019
- Ø Gleuf voor SD-kaart
- Aansluiting voor accessoires
- Aansluiting voor Micro USB-kabel
- 6 Batterijklep
- Oogje voor riem
- LED-indicator

- 8 LCD-scherm
- 9 TIME (←) knop
- MENU (->) knop
- OK/ START knop
- Voedingsschakelaar
- B Statiefaansluiting

## Weergavepictogrammen

| Op instelscherm                                       | Op instelscherm                                                                                                    |
|-------------------------------------------------------|----------------------------------------------------------------------------------------------------|
| 1 T.Lapse<br>2 ASAP<br>OK<br>2013/03/01<br>3 22:58:32 | <ol> <li>Opnamemodus</li> <li>T.Lapse: tijdverloop modus</li> <li>Shutter: Modus Beweging stoppen</li> <li>Motion: Door beweging geactiveerde</li> <li>Tijdinterval</li> <li>Selecteer een</li> <li>vooringestelde tijdsinterval</li> <li>of stel deze zelf in.</li> </ol>                                                          |
| Preview screen                                        | 3 Systeemdatum en -tijd                                                                                                    |
| ©- END AWB IIII<br>©-<br>P-<br>READY                  | 4 Batterijniveau       Pictogra     Beschrijving       (groen)     Batterij geheel geladen.       (groen)     Batterij gedeeltelijk ontladen.       (groen)     Batterij gedeeltelijk ontladen.       (groen)     Zwakke batterij.       (groen)     Batterij leeg.       Batterij direct vervangen.     Batterij direct vervangen. |
| BATTERY<br>EMPTY                                      | <ul> <li>Op voorbeeldscherm</li> <li>Scène-modus</li> <li>Modus Witbalans</li> <li>Voorbeeldvenster opname</li> </ul>                                                                                                    |
| 9<br>FULL<br>10<br>SD<br>ERROR<br>10<br>SD<br>NO CARD | <ul> <li>Statuspictogram</li> <li>Batterij leegPlease replace<br/>Batterij direct vervangen.</li> <li>SD-kaart is vol<br/>Download bestanden om ruimte<br/>vrij te maken op de SD-kaart.</li> <li>SD-kaartfout<br/>Vervang de SD-kaart</li> <li>Geen SD-kaart<br/>Plaats een SD-kaart.</li> </ul>                                   |

### Hoe onze technologie voor energiebesparing werkt

**Op het instelscherm-1** Na **10** seconden zonder activiteit op het instelscherm gaat de camera automatisch naar het voorbeeldscherm. Druk op de knop **MENU** of **TIME** om terug te keren naar het instelscherm.

**Op het voorbeeldscherm-2** Na **50** seconden zonder activiteit in het instelscherm of voorbeeldshcerm schakelt het LCDscherm automatisch uit (3) om energie te besparen. U kunt op de knop **OK** drukken om de camera te activeren.

### 🚺 De batterijen plaatsen

1. Open de batterijklep. 2. Plaats 4 AA-batterijen. 3. Sluit de batterijklep. A Zorg er voor dat de batterijklep goed gesloten is.

### 🕻 De SD-kaart plaatsen

1. Open de klep van de SD-kaart. 2. Steek de SD-kaart er in tot hij op zijn plaats klikt. 3. Sluit de SD-kaartklep.

### De camera inschakelen

 Draai de aan/uit-knop naar de stand AAN.
 Verwerkscherm A Op het scherm kan andere informatie staan, "Weergavepictogrammen" 3. Instelscherm

### Datum en tijd instellen

 Druk op de knop MENU om naar Instelling -> MEER te gaan 2. Selecteer Datum en tijd instellen en druk op OK. 3. Druk op het gemarkeerde veld op MENU ( ← ) om de waarde te verlagen, druk op TIME (→) om de waarde te verhogen, druk op OK om te bevestigen en ga naar het volgende veld. Druk na afloop op OK om de instelling te verlaten.

### Modus

### Tijdverloop modus

In de tijdverloop-modus neemt de camera een foto op de door u gekozen tijdsinterval. Als u klaar bent met vastleggen, zet de camera de foto's om in een time-lapse video! Voordat u met opnemen begint, kunt u de "Beeldsnelheid tijdverloop" wijzigen.

#### Uitvoerbestand: AVI. (Zonder geluid) Resolutie: 720P

Lengte tijdverloop video: de maximale grootte van elk AVIbestand ligt tussen 8.192 en 20.480 beelden, afhankelijk van de instelling van de tijdsinterval.

### De tijdsinterval instellen

**1.** Druk op de knop TIME om naar het instellen van de tijdsinterval te gaan. **2.** Druk op MENU ( $\blacklozenge$ ) en TIME ( $\rightarrow$ ) om een vooraf ingestelde tijdsinterval te selecteren of er zelf een in te stellen. Druk als u klaar bent op **0K** ter bevestiging en om terug te gaan naar het instelscherm. Bereik tijdsinterval: van minder dan 1 seconde tot 24 uur.

### Met opnemen beginnen

 Druk na het selecteren van de tijdsinterval op OK om door te gaan naar het voorbeeldscherm.
 Druk op het voorbeeldscherm op OK om met opnemen te starten. Tijdens het opnemen schakelt het LCD-scherm uit om energie te sparen.

### Opnemen stoppen

1. Houd tijdens het opnemen de knop OK ingedrukt tot de LCD-verlichting inschakelt en de tekst "Verwerken" verschijnt; dat betekent dat de camera het bestand sluit en verwerkt. Na afloop van het verwerken verschijnt de tekst "Klaar". Dit geeft aan dat de opnamesessie voltooid is. 2. Verwijder de SD-kaart uit de camera en steek hem in uw computer of laptop om te genieten van uw geweldige Time Lapse-video's!

### Opslagstatus )

In deze modus geeft het LCD-scherm de capaciteit van de SD-kaart weer, zodat u weet hoeveel vrije ruimte er nog is op de SD-kaart.

### Scherpstelmodus

In deze modus vergroot de camera de voorbeeldweergave zodat u de scherpte gemakkelijk kunt instellen.

 Selecteer en open de modus "Scherpstellen".
 Bekijk het vergrote beeld.
 Gebruik de schroevendraaier om de schroef los te draaien en de scherpte in te stellen.
 Gebruik de schroevendraaier om de schroef aan te draaien als u klaar bent met scherpstellen.
 Druk op "OK" om de scherpstelmodus te verlaten.

### Basisinstellingen

TimeLapseFrameRate-De beeldsnelheid voor tijdverloop instellen

Druk op de knop MENU om naar de "instelmodus" te gaan.
 Selecteer en open "Beeldsnelheid tijdverloop".

#### Welke beeldsnelheid moet ik gebruiken?

10 FPS (Frames Per Seconde) betekent: in 1 seconde worden 10 beelden weergegeven. 10 FPS is gewoonlijk geschikt voor tijdverloop-video maar we raden 30 FPS aan. 1 FPS: de video speelt 1 frame gedurende 1 seconde, zodat de video er niet vloeiend uitziet, maar de videolengte zal langer zijn. 30 FPS: de video speelt 30 frame gedurende 1 seconde, zodat de video er vloeiend uitziet, maar de videolengte zal korter zijn.

### White Balance-Witbalans

Bij de standaardinstelling Auto (AWB) stelt de camera de witbalans automatisch in zodat een wit onderwerp er wit uitziet, ongeacht de kleur van de lichtbron. Het kan echter nodig zijn om de witbalans aan te passen aan de lichtbron bij gemengd licht of bij het fotograferen van een onderwerp met één kleur.

| OI  | otie          | Beschrijving                                   | Kleurtemperatuur             |
|-----|---------------|------------------------------------------------|------------------------------|
| AWB | Auto          | De camera past de witbalans<br>automatisch aan | Ongeveer 4.000<br>tot 7.000K |
| *   | Dag           | Gebruiken bij opnames bij daglicht             | Circa 5.000K                 |
| ≏⊾  | Schaduw       | Gebruiken bij opnames in de<br>schaduw         | Circa 7.000K                 |
| 4   | Bewolkt       | Gebruiken bij bewolkt weer                     | Circa 6.000K                 |
| ЖС  | TL licht-koel | Gebruiken bij koel wit tl-licht                | Circa 4.000K                 |
| ЖW  | TL licht-warm | Gebruiken bij warm wit tl-licht                | Circa 3.300K                 |
| :   | Gloeilamp     | Gebruiken bij verlichtinig met<br>gloeilampen  | Circa 2.800K                 |

### Image Quality-Beeldkwaliteit

Met de instelling van de beeldkwaliteit kunt u een andere beeldkwaliteit kiezen die aan uw behoefte voldoet, en de beeldkwaliteit bepaalt het aantal beelden dat op de SD-kaart kan worden opgeslagen: [Geschikt voor SD-kaart van 4 GB] **Best(Beste)** = 14,000 foto's **Better(Beter)** = 20,000 foto's **Good(Goed)** = 30,000 foto's

### (Scene-Scène

#### Selecteer een scène die bij de omstandigheden aansluit.

| Optie |            | Beschrijving                                                                                                    |
|-------|------------|----------------------------------------------------------------------------------------------------|
| SCN D | Daglicht   | Voor elke opname overdag.                                                                                                    |
| SCN T | Schemering | Réglage spécial pour les conditions de faible<br>luminosité                                                                                                    |
| SCN N | Nacht      | Speciale instelling voor nachtopnames. Lage ISO-<br>waarde, lange belichtingstijd. Beperkte sluiterinterval:<br>5 seconden en langer                           |
| SCN M | Maan       | Speciale instelling voor foto's van de maan. Lage ISO-<br>waarde, extralange belichtingstijd tot 2 seconden.<br>Beperkte sluiterinterval: 7 seconden en langer |

### HDR Range-HDR-bereik

Met de instelling HDR (High Dynamic Range) kunt u de vereiste instelling voor HDR kiezen.

High(Hoog): Voorgestelde instelling voor zonsopkomst of -ondergang. Medium(Gemiddeld): Voor alle standaardsituaties. Low(Laaa): Voor portretten.

### Exposure-Belichting

Druk in de instelling voor belichting op MENU ( $\blacklozenge$ ) en TIME ( $\blacklozenge$ ) om de belichtingstijd te verlengen (+) of verkorten (-) en druk op OK om af te sluiten.

### Custom Image-Aangepaste afbeelding

Bepaal de Verzadiging, Contrast, Scherpte. Selecteer en voer elke instelling in met MENU ( $\blacklozenge$ ) en TIME ( $\rightarrow$ ) om het effect aan te passen Druk op OK om af te sluiten.

### Meer instellingen

### Time Stamp-Tijdstempel

U kunt deze instelling kiezen als u wilt dat de tijdstempel onderaan de video wordt weergegeven.

1. Selecteer Tijdstempel. 2. Selecteer AAN of UIT.

### Low Light Recording-Opname bij weinig licht

U kunt de camera instellen voor opnames bij weinig licht. (< 5 Lux). **1.** Selecteer Opname bij weinig licht **2.** ON(AAN): hiermee kan de camera video opnemen bij weinig licht. OFF(UIT): de camera gaat naar de slaapstand als er weinig licht is.

### Set Date & Time-Datu en tijd instellen

Stel de juiste datum en tijd in voor uw camera.

 Selecteer Datu en tijd instellen 2. Druk op het gemarkeerde veld op MENU (-) om de waarde te verlagen, druk op TIME (+) om de waarde te verhogen, druk op OK om te bevestigen en naar het volgende veld te gaan. Druk na afloop op OK om de instelling te verlaten.

### LED Indicator-LED-indicator

U kunt of de LED-indicator moet knipperen tijdens het vastleggen van elk beeld.

1. Selecteer LED-indicator 2. ON(AAN): als de camera een beeld vastlegt, knippert de LED-indicator éénmaal. OFF(UIT): tijdens het vastleggen knippert de LED-indicator niet.

### Band Filter-Bandfilter

Selecteer de juiste frequentie van TL-licht zodat deze overeenkomt met uw lichtfrequentie binnenshuis.

1. Selecteer Bandfilter. 2. None: Voor buitenshuis. 50 Hz: VS 60 Hz: Europa

### Firmware version-Firmware-versie

Toont de firmware-versie van de camera.

1. Selecteer Firmware-versie 2. Displays the current version of firmware for 30 seconds. Press the OK button to exit firmware.

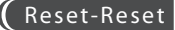

U kunt uw camera weer naar de standaardinstelling resetten.

1. Selecteer Reset. 2. Selecteer JA en druk op OK om de camera te resetten.

| Fu                    | nctie                     | Instelling  |
|-----------------------|---------------------------|-------------|
| Capture mode          | Opnamemodus               | Tijdverloop |
| Time Interval         | Tijdsinterval             | 2 seconden  |
| Time Lapse Frame Rate | Beeldsnelheid tijdverloop | 10 FPS      |
| White Balance Mode    | Witbalans                 | Auto        |
| Image Quality         | Beeldkwaliteit            | Beter       |
| Scene                 | Scène                     | Daglicht    |
| HDR Range             | HDR-bereik                | Gemiddeld   |
| Time Stamp            | Tijdstempel               | Aan         |
| Low Light Recording   | Opname bij weinig licht   | Aan         |
| LED Indicator         | LED-indicator             | Aan         |
| Band Filter           | Bandfilter                | Geen        |

### Referentie

### Lens CS-aansluiting

De TLC200 Pro wordt geleverd met een verwisselbare lens met CSaansluiting, zodat u zelf de lens kunt plaatsen die bij de opname past.

### Accessoires voor uitbreiding

Deze uitbreidingsaansluiting wordt gebruikt voor optionele Brino Time Lapse-accessoires: Sluiterkabel (ATS110): Voor het maken van Stop Motion film en Face Time Lapse video Bewegingssensor (ATM110): Voor activering door beweging, maak van uw tijdverloopcamera een door beweging geactiveerde camera.

### Externe voeding

Bij langdurig gebruik kunt u een externe voeding (5 V gelijkstroom) aansluiten op de micro USB-aansluiting.a

### Micro USB-aansluiting

A. Bestandsoverdracht- U kunt de TLC200 Pro aansluiten op uw computer om de video van de SD-kaart over te zetten op de computer. BS-vereisten: Windows 98 en later.

B. Webcam- Met de TLC200 Pro aangesloten op uw computer kunt u gratis webcam-software installeren. Daarna kunt u de TOC200 Pro als webcam voor uw computer gebruiken. Voorgestelde software: zie Brinno.com BS-vereisten: Windows 98 en later.

### Welke instellingen moet ik gebruiken

| Onderwerp               | Beschrijving                                                                    | Tijdsinterval                                                                    | Beeldsnelheid<br>tijdverloop |
|-------------------------|---------------------------------------------------------------------------------|----------------------------------------------------------------------------------|------------------------------|
| Dagelijks leven         | Opnemen van kinderen,<br>huisdieren, alle onderdelen van<br>het dagelijks leven | 1~ 30 secondem                                                                   | 10~30                        |
| Feestje                 | Opnemen van familiefeestjes,<br>openbare gebeurtenissen en<br>leuke momenten    | emen van familiefeestjes,<br>hbare gebeurtenissen en 1~10 seconden<br>e momenten |                              |
| Reizen                  | Uw korte en lange reizen<br>vastleggen 2 sec~ 1 min                             |                                                                                  | 10~30                        |
| Planten                 | Planten Groeien van planten of<br>tuinieren gedurende een<br>periode vastleggen |                                                                                  | 15~30                        |
| Bouw                    | De bouw van een gebouw<br>of een ander bouwproject<br>vastleggen                | 30 min~ 1 uur                                                                    | 15~30                        |
| Fietsen                 | Een fietsrit vastleggen                                                         | 1 sec                                                                            | 10~30                        |
| Tijdsverloop<br>gezicht | U speelt de hoofdrol in uw<br>tijdsverloopvideo's                               | Sluiterkabel                                                                     | 5                            |

### Welke maat SD-kaart moet ik gebruiken

| Grootte SD-kaart | Opgeslagen foto's |
|------------------|-------------------|
| 4 GB SD-kaart    | 30.000            |
| 8 GB SD-kaart    | 60.000            |
| 16 GB SD-kaart   | 120.000           |
| 32 GB SD-kaart   | 240.000           |

▲ NB: Gebaseerd op beeldkwaliteit "Good(Goed)".

### Levensduur van batterij

| seener bay moac(bagmoaab) |                                                      |       |  |
|---------------------------|------------------------------------------------------|-------|--|
| Tijdsinterval             | Vastgelegde<br>beelden tot<br>batterij bijna<br>leeg | Dagen |  |
| ASAP                      | 168,000                                              | 1     |  |
| 1 SEC                     | 200,000                                              | 2.3   |  |
| 2 SEC                     | 244,000                                              | 5.6   |  |
| 5 SEC                     | 204,000                                              | 11.5  |  |
| 10 SEC                    | 145,000                                              | 17.0  |  |
| 20 SEC                    | 108,000                                              | 25.0  |  |
| 30 SEC                    | 84,500                                               | 29.0  |  |
| 1 MIN                     | 51,000                                               | 35.0  |  |
| 5 MIN                     | 12,300                                               | 42.0  |  |
| 10 MIN                    | 6,300                                                | 43.0  |  |
| 1 HR                      | 1070                                                 | 44.0  |  |
| 4 HR                      | 269                                                  | 44.0  |  |
| 24 HR                     | 45                                                   | 45.0  |  |

#### Scene: Day mode(Dagmodus) Scene: Twilight mode(Schemermodus)

| Tijdsinterval | Vastgelegde<br>beelden tot<br>batterij bijna<br>leeg | Dagen |  |
|---------------|------------------------------------------------------|-------|--|
| 2 SEC         | 67,400                                               | 1.6   |  |
| 5 SEC         | 55,500                                               | 3.2   |  |
| 10 SEC        | 51,300                                               | 5.9   |  |
| 20 SEC        | 51,000                                               | 11.5  |  |
| 30 SEC        | 45,000                                               | 15.0  |  |
| 1 MIN         | 33,700                                               | 23.0  |  |
| 5 MIN         | 10,900                                               | 38.0  |  |
| 10 MIN        | 5,900                                                | 41.0  |  |
| 1 HR          | 1,060                                                | 44.0  |  |
| 4 HR          | 269                                                  | 44.0  |  |
| 24 HR         | 45                                                   | 45.0  |  |

### Levensduur van battei

### Scene: Night mode(Nachtmodus) Scene: Moon mode(Maanmodus)

| Tijdsinterval | Vastgelegde<br>beelden tot<br>batterij bijna<br>leeg | Dagen |
|---------------|------------------------------------------------------|-------|
| 5 SEC         | 39,000                                               | 2.3   |
| 10 SEC        | 30,000                                               | 3.5   |
| 20 SEC        | 28,100                                               | 6.5   |
| 30 SEC        | 26,200                                               | 9.0   |
| 1 MIN         | 21,800                                               | 15.0  |
| 5 MIN         | 9,300                                                | 32.0  |
| 10 MIN        | 5,400                                                | 37.0  |
| 1 HR          | 1,040                                                | 43.0  |
| 4 HR          | 268                                                  | 44.0  |
| 24 HR         | 44                                                   | 44.0  |

| Tijdsinterval | Vastgelegde<br>beelden tot<br>batterij bijna<br>leeg | Dagen |
|---------------|------------------------------------------------------|-------|
| 7 SEC         | 18,300                                               | 1.5   |
| 10 SEC        | 18,800                                               | 2.2   |
| 20 SEC        | 16,000                                               | 3.5   |
| 30 SEC        | 15,500                                               | 5.0   |
| 1 MIN         | 13,800                                               | 9.0   |
| 5 MIN         | 7,400                                                | 25.0  |
| 10 MIN        | 4,700                                                | 32.0  |
| 1 HR          | 1,000                                                | 42.0  |
| 4 HR          | 266                                                  | 44.0  |
| 24 HR         | 44                                                   | 44.0  |

### Specificaties

#### CAMERA

Model TLC200 Pro LCD-scherm 1.44" TFT LCD Lens draaien 120° Waterbestendig Optioneel (bij gebruik met waterbestendige behuizing voor TLC200 Pro (ATH120))

#### OPNAMEMODUS

Tijdverloop Automatisch gegenereerde tijdsverloopvideo's Beweging stoppen Optioneel (voor gebruik met sluiterkabel (ATS110)) Beweging geactiveerd Optioneel (voor gebruik met bewegingssensor (ATM120))

#### SENSOR

Type 1/3" HDR sensor Dynamisch bereik 115db Resolutie 1.3 Mega pixel Pixelgrootte 4.2um Gevoeligheid 3650mV/lux-sec (Ultragoede kwaliteit bij weinig licht)

#### **OPTIEK LENS (BCS 019)**

Type CS-aansluiting Diafragma f2.0 Beeldhoek 112° Brandpuntsafstand 19 mm ( 35mm equivalent) Scherpstelafstand Manual: 1cm to ∞ (factory setting: 40 cm)

#### OPNEMEN

Time Lapse Video Indeling: AVI Resolutie: 1280x 720 Foto Indeling: JPEG (alleen bij gebruik ontspanner) Resolutie: 1280x 720 Geheugenopslag SD-kaart (tot 32 GB ondersteund)

#### TIJDSINTERVAL

Aangepast van minder dan 1 seconde tot 24 uur.

#### VOEDING

Voedingsbron Batterij: 4 AA-batterijen Gelijkstroom IN: 5 V (Micro USB-aansluiting)

#### AFMETINGEN

Grootte (DxBxH) 64x 52x 107 mm Gewicht 140 g (zonder batterijen) Kleur Zwart

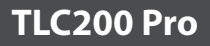

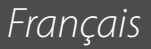

## Contenu de l'emballage

- HDR caméra laps de temps (TLC200 Pro) Kit Lens (BCS 019)
- 4 piles AA Carte SD tournevis Couvercle de l'objectif

## Parties de la caméra

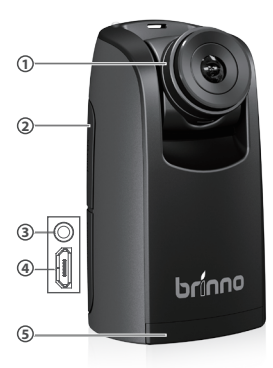

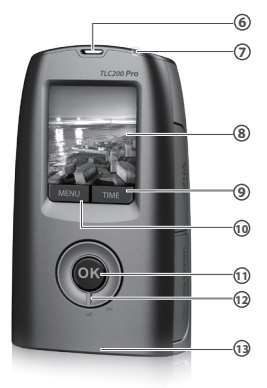

- Lentille BCS 019
- Pente pour carte SD
- **O** Connecteur pour accessoires
- Onnecteur pour câble Micro USB
- **(5)** Compartiment des piles
- Oeillet pour lanière
- Indicateur LED

- 8 Ecran LCD
- Bouton TIME (←)
- BoutonMENU (->)
- OK/ START Bouton
- Interrupteur d'alimentation
- Pas de vis pied photo

## Les Icônes d'affichage

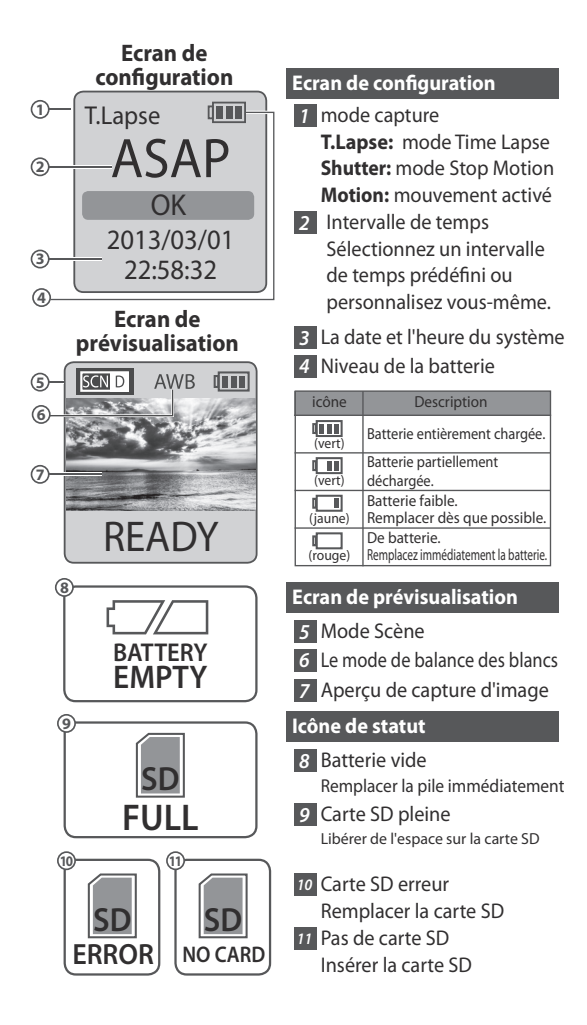

### Comment le mode d'économie d'énergie fonctionne ?

À l'écran de configuration-1 Après 10 secondes d'inactivité sur l'écran de configuration, l'appareil photo se met en Écran de prévisualisation automatiquement. Vous pouvez appuyer sur le bouton **MENU** ou **TIME** pour retourner à l'écran de configuration.

Ecran de prévisualisation-2 Après 50 secondes d'inactivité sur l'écran de prévisualisation, l'écran LCD s'éteint (3) automatiquement pour économiser énergie. Vous pouvez appuyer sur le bouton OK pour réveiller caméra.

### Etape-1 Installation des piles

**1.** Ouvrez le couvercle de la batterie. **2.** Insérez 4 piles AA. **3.** Fermer le couvercle de la batterie.

Assurez-vous que le couvercle de la batterie est bien en place.

### Etape-2 Installation de la carte SD

1. Ouvrez le couvercle de la carte SD. 2. Insérez la carte SD jusqu'à ce qu'elle s'enclenche. 3. Fermer le couvercle de la carte SD.

### Turning on the Camera Première étape 3 Allumer l'appareil photo

1. Tournez le commutateur d'alimentation sur la position ON. 2. Écran Processus 🔬 Il peut afficher d'autres informations sur l'écran, veuillez vous référer à Les lcônes d'affichage 3. Écran de configuration

### Etape-4 Réglage de l'heure et de la date

Appuyez sur le bouton MENU pour aller dans les paramètres
 -> PLUS 2. A MORE setting, sélectionnez Date et Heure, puis
 appuyez sur OK. 3. Dans le champ en surbrillance, appuyez sur
 Menu ( ← ) pour diminuer la valeur, appuyez sur TIME ( → ) pour
 augmenter la valeur, appuyez sur OK pour confirmer et passer
 à la zone suivante. Lorsque vous avez terminé appuyez sur OK
 pour quitter mis en place.

### Mode

### Mode Time Lapse

En mode Time Lapse, l'appareil photo prend une photo à l'intervalle de temps que vous avez sélectionné. Lorsque vous avez terminé l'enregistrement, l'appareil vous permet de convertir ces photos dans un vidéo Timelapse ! Avant de commencer l'enregistrement, vous pouvez changer le "Fréquence d'images Time Lapse".

Format de fichier de sortie: AVI. (Sans audio) Résolution: 720P Longueur de la vidéo Time Lapse: La taille maximale de chaque fichier AVI unique se situe entre 8.192 à 20.480 cadres, selon le réglage de l'intervalle de temps

### Réglage de l'intervalle de temps

 Appuyez sur le bouton TIME pour entrer dans l'intervalle de temps mis en place.
 Appuyez sur MENU ( ← ) et Time ( →) pour sélectionner un intervalle de temps prédéfini ou personnaliser vous-même. Lorsque vous avez terminé, appuyez sur le bouton OK pour confirmer et revenir à l'écran Configurer. Plage de temps d'intervalle: de moins de 1 seconde à 24 heures.

### Pour commencer l'enregistrement

 Après avoir sélectionné l'intervalle de temps, appuyez sur OK pour passer Ecran de prévisualisation.
 Sur l'écran d'aperçu, appuyez sur le bouton OK pour commencer l'enregistrement. Au cours de la période d'enregistrement, l'écran LCD s'éteint pour économiser l'énergie.

### Pour arrêter l'enregistr<u>ement</u>

1. Pendant l'enregistrement, maintenez le bouton OK jusqu'à ce que la lumière LCD s'allume et affiche le texte "Traitement", cela signifie que l'appareil est en cours de fermeture du fichier. Une fois terminé le traitement, il affiche le texte "Ready" Cela indique la session d'enregistrement est terminée. 2. Retirer la carte SD de l'appareil photo et l'insérer dans votre ordinateur pour profiter de vos étonnantes Time Lapse vidéos!

### L'état de stockage 🕽

Dans ce mode, l'écran LCD affiche la capacité de la carte SD, afin que vous sachiez combien d'espace libre reste sur la carte SD.

### Mode Focus

Dans ce mode, l'appareil photo agrandit l'image de prévisualisation, vous pouvez ajuster la mise au point de la lentille facilement.

 Sélectionner et entrer en mode "Focus". 2. Voir l'aperçu de l'image agrandie. 3. Utilisez le tournevis pour desserrer la vis et la mise au point de l'objectif. 4. Lorsque vous avez terminé le réglage, utiliser le tournevis pour serrer la vis. 5. Appuyez sur "OK" pour quitter le mode de mise au point.

### Réglage de base

### TimeLapseFrameRate-Réglage des fréquences d'images TimeLapse

1. Appuyez sur le bouton MENU pour entrer en mode «Configuration».2. Sélectionnez et entrez "Time Lapse Fréquence d'images".

#### Quel est le taux de trame dois-je utiliser?

10 FPS (images par seconde) signifient: 10images sont joués en 1 seconde. En règle générale, 10 FPS est convenable pour un vidéo Time Lapse, mais nous avons suggéré 30 FPS. 1 FPS: la vidéo est lue 1 image par seconde, de sorte que la vidéo ne sera pas poli, et la longueur de la vidéo sera plus long. 30 FPS: La vidéo est lue 30 images par seconde, de sorte que la vidéo sera lisse, et la longueur de la vidéo sera plus courte.

### White Balance-Balance des blancs

Avec le réglage par défaut Auto (AWB), l'appareil photo ajuste automatiquement la balance des blancs afin qu'un sujet blanc apparaisse blanc indépendamment de la couleur de la source lumineuse. Il peut cependant être nécessaire d'adapter la balance des blancs à la source lumineuse sous un éclairage mixte ou lorsque vous photographiez un sujet qui est d'une couleur unie.

| Option       |                              | Description                                                                      | Température de couleur |
|--------------|------------------------------|----------------------------------------------------------------------------------|------------------------|
| AWB          | Auto                         | Lacaméra doit corriger automatiquement la<br>balance des blancs                  | Approx. 4000 to 7000K  |
| *            | journée                      | Utilisez lorsque vous photographiez dans<br>Lumière naturelle                    | Approx. 5000K          |
| ≏⊾           | ombre                        | Utilisez lorsque vous photographiez dans<br>l'ombre                              | Approx. 7000K          |
| 4            | nuageux                      | À utiliser pour photographier dans un jour<br>nuageux                            | Approx. 6000K          |
| ЖС           | Lumière<br>fluorescente-Cool | Utilisez lorsque vous photographiez sous un<br>éclairage fluorescent blanc froid | Approx. 4000K          |
| ₩W           | Fluorescent<br>clair-chaud   | Utilisez lorsque vous photographiez sous<br>une lumière fluorescente blanc chaud | Approx. 3300K          |
| 3 <b>4</b> 8 | Éclairage<br>tungstène       | Utilisez lorsque vous photographiez sous un<br>éclairage au tungstène            | Approx. 2800K          |

### Image Quality-Qualité d'image

Le réglage de qualité d'image vous permet de choisir une qualité d'image différente pour s'adapter à vos besoins, et la qualité d'image permettra de déterminer le nombre d'images pouvant être stockées sur la carte SD: [La capacité de la carte SD est de 4 Go] **Best(Meilleur)** = 14,000 foto's **Better(Meilleur)** = 20,000 foto's **Good(Bon)** = 30,000 foto's

### (Scene-Scène

Sélectionnez la scène pour répondre à vos besoins en matière de prise de vue

| Option |                 | Description                                                                                                    |
|--------|-----------------|----------------------------------------------------------------------------------------------------|
| SCN D  | lumière du jour | Pour toute situation de prise de vue dans la journée.                                                                                                    |
| SCN T  | crépuscule      | Speciale instelling voor zonsopkomst en ondergang.<br>Beperkte sluiterinterval: 2 seconden en langer                                                                   |
| SCN N  | nuit            | Réglage spécial pour les prises de vues de nuit.<br>Réglage ISO faible, long temps d'exposition. Shutter<br>intervalle limité: 5 secondes et plus                      |
| SCN M  | Lune            | Réglage spécial pour photographie de la Lune.<br>Réglage ISO faible, temps d'exposition très long<br>jusqu'à 2 secs. Shutter intervalle limité: 7 secondes, et<br>plus |

### HDR Range-HDR Range

Réglage HDR (High Dynamic Range) vous permet de choisir High(Élevé): La valeur suggérée pour lever ou au coucher du soleil. Medium(Medium): Pour toute situation de prise de vue standard. Low(faible): Pour les portraits.

### Exposure-Exposition

Réglage de l'exposition. Pressez MENU (  $\leftarrow$  ) et TIME (  $\rightarrow$  ) pour augmenter ou diminuer l'exposition et appuyer OK pour sortir.

### Custom Image-image personnalisée

Contrôle de saturation, le contraste, la netteté. Sélectionnez et entrez chaque paramètre, en utilisant MENU ( $\blacklozenge$ ) et Time ( $\rightarrow$ ) pour ajuster l'effet. Ensuite, appuyez sur OK pour quitter.

### Plus de Réglages

### Time Stamp-L'horodatage

Vous pouvez choisir si vous voulez que l'horodatage s'affiche dans la vidéo.

1. Sélectionnez Horodatage. 2. Sélectionnez ON ou OFF.

#### Low Light Recording-Enregistrement en faible luminosité

Vous pouvez configurer votre appareil pour enregistrer des vidéos dans un environnement de faible luminosité ou non. (<5 Lux). **1**. Sélectionnez Low Light Recording. **2**. ON: Permet à votre appareil photo d'enregistrer de la vidéo dans un environnement de faible luminosité. OFF: Votre appareil ira dormir dans un environnement de faible luminosité.

### Set Date & Time-Date et Heure

Régler la date et l'heure de votre appareil photo.

 Sélectionnez Régler la date et l'heure. 2. Dans le champ en surbrillance, appuyez sur Menu (-) pour diminuer le nombre, appuyez sur TIME (+) Pour augmenter le nombre, appuyez sur OK pour confirmer et passer à la zone suivante. Lorsque vous avez terminé, appuyez sur OK pour quitter.

### LED Indicator-Indicateur LED

Vous pouvez choisir si oui ou non le voyant clignote lors de la capture de chaque trame.

 Sélectionnez l'indicateur LED. 2. ON: Lorsque la caméra capture une image, l'indicateur LED clignotera une fois. OFF: Pendant la période de capture le voyant ne clignote pas du tout.

### Band Filter-Filtre à bande

Sélectionnez la fréquence d'éclairage fluorescent correcte en fonction de votre fréquence de l'éclairage intérieur.

1. Sélectionnez filtre à bande. 2. None: l'environnement extérieur. 50 Hz: US 60 Hz: Europe

### Firmware version-La version du firmware

Affiche la version actuelle du firmware installé sur l'appareil.

 Sélectionnez la version du micrologiciel. 2. Affiche la version actuelle du firmware pendant 30 secondes. Appuyez sur le bouton OK pour quitter firmware.

### Reset-Réinitialiser

Vous pouvez réinitialiser votre appareil photo vers le réglage par défaut. **1.** Sélectionnez Reset. **2.** Sélectionnez YES et appuyez sur le bouton OK pour réinitialiser votre appareil photo.

|                       | Reglage                                               |                 |
|-----------------------|-------------------------------------------------------|-----------------|
| Capture mode          | mode capture                                          | Time Lapse      |
| Time Interval         | Intervalle de temps                                   | 2 secondes      |
| Time Lapse Frame Rate | Fréquence d'images Time Lapse                         | 10 FPS          |
| White Balance Mode    | Balance des blancs                                    | Auto            |
| Image Quality         | Qualité d'image                                       | mieux           |
| Scene                 | Scène                                                 | lumière du jour |
| HDR Range             | HDR Range                                             | Medium          |
| Time Stamp            | L'horodatage                                          | ON              |
| Low Light Recording   | Enregistrement enregistrement en<br>faible luminosite | ON              |
| LED Indicator         | Indicateur LED                                        | ON              |
| Band Filter           | Filtre à bande                                        | aucun           |

### Référencea

### Monture CS

Le TLC200 Pro est livré avec une monture CS, interchangeables donc vous pouvez changer la monture CS par vous-même pour répondre à vos besoins de tournage.

### accessoires d'extension

Ce connecteur d'extension est un accessoires optionnels utilisé pour la camera Timelapse de Brinno : Shutter ligne (ATS110): Pour la création de film de Stop Motion et Face Time Lapse vidéo Le senseur de mouvement (ATM110): Ce senseur s'active automatiquement quand il y a un object en mouvement dans l'aire de détection.

### alimentation externe

Pour une utilisation à long terme, vous pouvez joindre une alimentation externe (DV 5V) via le connecteur Micro USB.

### Connecteur Micro USB

A. Transfert de fichiers- Afin de transférer votre vidéo Timelapse de la carte SD à votre ordinateur. Condition d'OS: Windows 98 et au-dessus.

B. Webcam- Avec le TLC200 Pro connecté à votre ordinateur, vous pouvez installer des logiciels libres. Le TLC200 Pro peut alors être utilisé comme une webcam pour votre ordinateur! Logiciel suggérée: veuillez vérifier sur Brinno. com Condition d'OS: Windows 98 et au-dessus.

| Quels | paramètres | dois-je | utiliser |
|-------|------------|---------|----------|
|       |            |         |          |

| objectif        | Description                                                                                           | Intervalle de<br>temps | Fréquence d'images<br>Time Lapse |
|-----------------|----------------------------------------------------------------------------------------------------|------------------------|----------------------------------|
| Daily Life      | Enregistrement des Enfants, animaux toutes les parties de la vie quotidienne                          | 1~ 30 secondes         | 10~30                            |
| soirées         | Enregistrement des fêtes de famille,<br>manifestations publiques, et les temps<br>heureux tout autour | 1~10 secondes          | 10~30                            |
| voyages         | Enregistrement de vos voyages, court<br>et long                                                       | 2 sec~ 1 min           | 10~30                            |
| plante          | enregistrement des fleurs florissant ou<br>le jardinage sur une période de temps                      | 1~30 min               | 15~30                            |
| Construction    | Enregistrement d'un bâtiment en cours<br>de construction ou tout projet de<br>construction            | 30 min~ 1 heure        | 15~30                            |
| Faire du vélo   | Enregistrement d'un trajet ou un<br>voyage de vélo                                                    | 1 sec                  | 10~30                            |
| Face time lapse | Vous êtes le personnage principal dans<br>vos vidéos time lapse                                       | Ligne d'obturation     | 5                                |

### Quelle taille de carte SD dois-je utiliser

| Taille de la carte SD | photos stockées |
|-----------------------|-----------------|
| Carte SD de 4 GB      | 30,000          |
| Carte SD de 8 GB      | 60,000          |
| Carte SD de 16 GB     | 120,000         |
| Carte SD de 32 GB     | 240,000         |

A Basé sur un paramètre de qualité d'image sélectionnée "Bonne"

### Vie des batteries

| Intervalle de<br>temps | Trames<br>capturées à la<br>batterie faible | Jours |
|------------------------|---------------------------------------------|-------|
| ASAP                   | 168,000                                     | 1     |
| 1 SEC                  | 200,000                                     | 2.3   |
| 2 SEC                  | 244,000                                     | 5.6   |
| 5 SEC                  | 204,000                                     | 11.5  |
| 10 SEC                 | 145,000                                     | 17.0  |
| 20 SEC                 | 108,000                                     | 25.0  |
| 30 SEC                 | 84,500                                      | 29.0  |
| 1 MIN                  | 51,000                                      | 35.0  |
| 5 MIN                  | 12,300                                      | 42.0  |
| 10 MIN                 | 6,300                                       | 43.0  |
| 1 HR                   | 1070                                        | 44.0  |
| 4 HR                   | 269                                         | 44.0  |
| 24 HR                  | 45                                          | 45.0  |

### Scene: Day mode(mode Jour) Scene: Twilight mode(mode crépuscule)

| Intervalle de<br>temps | Trames<br>capturées à la<br>batterie faible | Jours |
|------------------------|---------------------------------------------|-------|
| 2 SEC                  | 67,400                                      | 1.6   |
| 5 SEC                  | 55,500                                      | 3.2   |
| 10 SEC                 | 51,300                                      | 5.9   |
| 20 SEC                 | 51,000                                      | 11.5  |
| 30 SEC                 | 45,000                                      | 15.0  |
| 1 MIN                  | 33,700                                      | 23.0  |
| 5 MIN                  | 10,900                                      | 38.0  |
| 10 MIN                 | 5,900                                       | 41.0  |
| 1 HR                   | 1,060                                       | 44.0  |
| 4 HR                   | 269                                         | 44.0  |
| 24 HR                  | 45                                          | 45.0  |

### Levensduur van batteri

| Intervalle de<br>temps | Trames<br>capturées à la<br>batterie faible | Jours |
|------------------------|---------------------------------------------|-------|
| 5 SEC                  | 39,000                                      | 2.3   |
| 10 SEC                 | 30,000                                      | 3.5   |
| 20 SEC                 | 28,100                                      | 6.5   |
| 30 SEC                 | 26,200                                      | 9.0   |
| 1 MIN                  | 21,800                                      | 15.0  |
| 5 MIN                  | 9,300                                       | 32.0  |
| 10 MIN                 | 5,400                                       | 37.0  |
| 1 HR                   | 1,040                                       | 43.0  |
| 4 HR                   | 268                                         | 44.0  |
| 24 HR                  | 44                                          | 44.0  |

#### Scene: Night mode(mode Nuit) Scene: Moon mode(mode de Lune)

| Intervalle de<br>temps | Trames<br>capturées à la<br>batterie faible | Jours |
|------------------------|---------------------------------------------|-------|
| 7 SEC                  | 18,300                                      | 1.5   |
| 10 SEC                 | 18,800                                      | 2.2   |
| 20 SEC                 | 16,000                                      | 3.5   |
| 30 SEC                 | 15,500                                      | 5.0   |
| 1 MIN                  | 13,800                                      | 9.0   |
| 5 MIN                  | 7,400                                       | 25.0  |
| 10 MIN                 | 4,700                                       | 32.0  |
| 1 HR                   | 1,000                                       | 42.0  |
| 4 HR                   | 266                                         | 44.0  |
| 24 HR                  | 44                                          | 44.0  |

### (Spécification

#### CAMÉRA

Modèle TLC200 Pro Écran LCD 1.44" TFT LCD objectif 120° Étanche optionnel (En utilisation avec TLC200Pro résistant aux intempéries logement (ATH120))

#### CAPTURE MODE

Time Lapse Auto générés vidéos Time lapse Stop Motion En option, (En utilisation avec Shutter ligne (ATS110)) Motion activated (activé par le mouvement ) En option, (En utilisation avec détecteur de mouvement (ATM120))

#### SENSEUR

Type 1/3" HDR sensor Dynamic range 115db Résolution 1.3 mégapixels Taille des pixels 4.2um Sensibilité 3650mV/lux-sec (Ultra bonne qualité de lumière faible)

#### **OPTIQUE LENTILLE (BCS 019)**

Type monture CS ouverture f2.0 Champ de vision 112° Longueur focale 19 mm ( 35mm equivalent) Distance de focus Manual: 1cm to ∞ (factory setting: 40 cm)

#### ENREGISTREMENT

Video Time Lapse Format: AVI Résolution: 1280x 720 image fixe Format d'image: JPEG (uniquement pour l'utilisation de la ligne d'obturation) Résolution: 1280x 720 Stockage de la mémoire Carte SD (prise en charge jusqu'à 32 Go)

#### **INTERVALLE DE TEMPS**

Personnalisé de 1 seconde à 24 heures

#### AI IMENTATION

Source d'alimentation Batterie: 4 piles AA DC IN: 5 V (connecteur Micro USB)

#### DIMENSION

Taille (L xlx H) 64x 52x 107 mm Poids 140 g (sans batteries) Couleur Noir

## **TLC200 Pro**

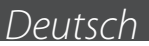

## Lieferumfang

- HDR-Zeitrafferkamera (TLC200 Pro) Objektivset (BCS 019)
- 4 AA-Batterien SD-Karte Schraubendreher Obiektivdeckel

## Einzelteile der Kamera

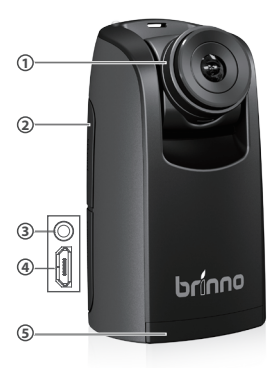

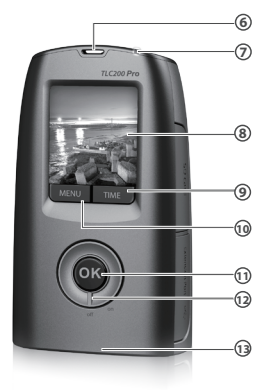

- Objektivset BCS 019
- O SD-Kartensteckplatz
- Anschluss für Zubehör
- Anschluss f
  ür Micro-USB-Kabel 
  OK/ START-Taste
- **6** Batterieabdeckung
- **6** Öse für Tragriemen
- LED-Anzeige

- B LCD-Bildschirm
- 9 TIME-Taste(←)
- MENU-Taste (->)
- Pin/Aus-Schalter
- B Stativgewindeloch

## Anzeigesymbole

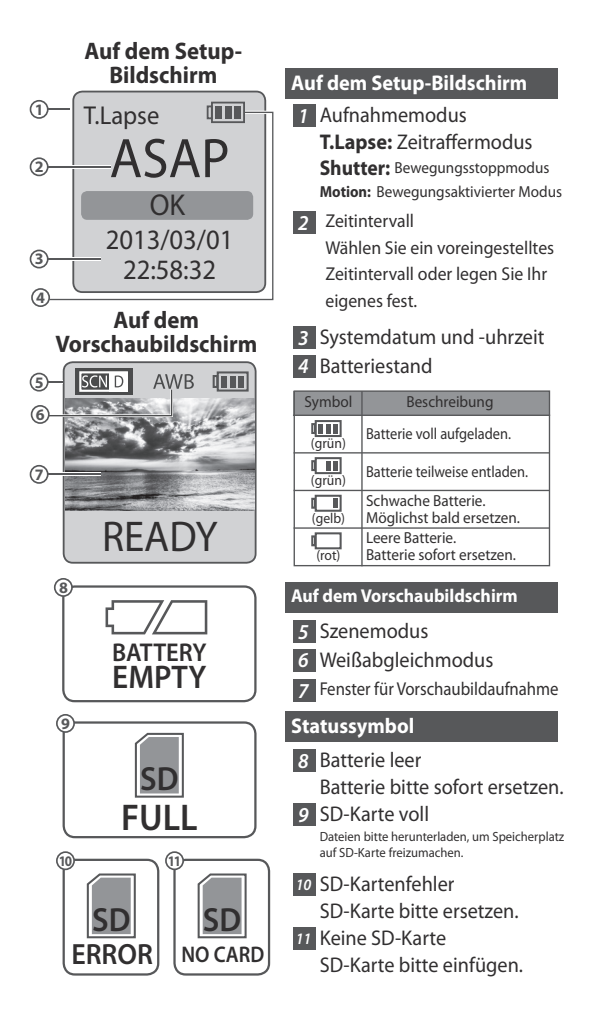

### Funktionsweise unserer Energiespartechnologie

Auf dem Setup-Bildschirm-1 Nach einem Leerlauf von 10 Sekunden auf dem Setup-Bildschirm zeigt die Kamera automatisch den Vorschaubildschirm an. Durch Drücken der Menü oder Zeit-Taste kehren Sie wieder zum Setup-Bildschirm zurück.

Auf dem Vorschaubildschirm-2 Nach einem Leerlauf von 50 Sekunden auf dem Setup- oder Vorschaubildschirm schaltet sich der LCD-Bildschirm automatisch aus (3), um Strom zu sparen. Durch Drücken der OK-Taste wecken Sie die Kamera wieder auf.

### (Installieren der Batterien

- 1. Batterieabdeckung öffnen. 2. 4 AA-Batterien einlegen.
- 3. Batterieabdeckung schließen.

Achten Sie darauf, dass die Batterieabdeckung eingerastet ist.

### Installieren der SD-Karte

1. SD-Kartenabdeckung öffnen. 2. SD-Karte einfügen, bis Sie mit einem Klickton einrastet. 3. SD-Kartenabdeckung schließen.

### Einschalten der Kamera

 Drehen Sie den Ein/Aus-Schalter auf EIN. 2. Der Bildschirm zeigt Abläufe an. Sollten auf dem Bildschirm andere Informationen angezeigt werden, beziehen Sie sich bitte auf die Angaben auf Anzeigesymbole. 3. Erran de configuration

### Einstellen der Uhrzeit und des Datums

1. Drücken Sie die Menü-Taste, um Einstellung -> Mehr anzuzeigen. 2. Unter Mehr wählen Sie Datum & Uhrzeit einstellen und drücken die OK-Taste. 3. Im hervorgehobenen Feld drücken Sie Menü ( - ), um den Wert zu verringern, oder Zeit ( + ), um den Wert zu erhöhen, und drücken Sie OK zur Bestätigung und gehen Sie in das nächste Feld. Drücken Sie OK, wenn Sie fertig sind, um das Setup zu beenden.

### Modus

Zeitraffermodus

Im Zeitraffermodus nimmt die Kamera jeweils ein Foto im von Ihnen ausgewählten Intervall aus. Zum Abschluss der Aufnahme wandelt die Kamera dann diese Fotos in ein Zeitraffervideo um!

Bevor Sie mit der Aufnahme beginnen, können Sie die "Zeitraffer-Einzelbildrate" ändern.

Ausgabedateiformat: AVI. (Ohne Audio) Auflösung: 720P Länge des Zeitraffervideos: Die maximale Größe jeder einzelnen AVI-Datei liegt zwischen 8192 und 20480 Einzelbildern, was vom eingestellten Zeitintervall abhängt.

### Einstellung des Zeitintervalls

 Drücken Sie die Zeit-Taste, um das Setup für das Zeitintervall aufzurufen.
 Drücken Sie Menü ( ← ) und Zeit ( →), um ein voreingestelltes Zeitintervall zu wählen oder Ihr eigenes festzulegen. Drücken Sie zum Abschluss die OK-Taste zur Bestätigung und Sie kehren wieder zum Setup-Bildschirm zurück. Zeitintervallbereich: Von 1 Sekunde bis 24 Stunden.

### Mit der Aufnahme beginnen

 Drücken Sie nach Wahl des Zeitintervalls die OK-Taste, um den Vorschaubildschirm aufzurufen. 2. Im Vorschaubildschirm drücken Sie OK, um mit der Aufnahme zu beginnen. Während der Aufnahme ist der LCD-Bildschirm ausgeschaltet, um Strom zu sparen.

### Die Aufnahme stoppen

 Halten Sie während der Aufnahme die OK-Taste gedrückt, bis sich der LCD-Bildschirm einschaltet und die Meldung "Verarbeitung" anzeigt, was bedeutet, dass die Kamera dabei ist, die Datei zu schließen. Nach Abschluss der Verarbeitung wird die Meldung "Bereit" angezeigt. Damit ist die Aufnahmesitzung beendet. 2. Nehmen Sie die SD-Karte aus der Kamera heraus, laden Sie sie auf Ihrem Computer oder Laptop und genießen Sie Ihre großartigen Zeitraffervideos!

### Speicherstatus

In diesem Modus blendet sich auf dem LCD die Kapazität der SD-Karte ein, damit Sie wissen, wieviel freier Speicherplatz noch auf der SD-Karte verfügbar ist.

### Fokusmodus

In diesem Modus vergrößert die Kamera das Vorschaubild, sodass Sie den Linsenfokus mühelos einstellen können.

 Wählen Sie den Modus "Fokus", um ihn aufzurufen. 2. Betrachten Sie das vergrößerte Vorschaubild. 3. Lösen Sie die Schraube mit dem Schraubendreher und stellen Sie den Linsenfokus ein. 4. Ziehen Sie nach der Einstellung die Schraube mit dem Schraubendreher an. 5. Drücken Sie "OK", um den Fokusmodus zu beenden.

### Grundeinstellung

#### TimeLapseFrameRate-Einstellung der Zeitraffer-Einzelbildrate

1. Drücken Sie Menü, um den Modus "Einstellung" aufzurufen. 2. Wählen Sie "Zeitraffer-Einzelbildrate", um sie aufzurufen.

#### Welche Einzelbildrate soll ich verwenden?

10 FPS (Einzelbilder pro Sekunde) bedeutet: Es werden 10 Einzelbilder in 1 Sekunde wiedergegeben. Im Allgemeinen reichen 10 FPS für ein Zeitraffervideo aus, doch empfehlen wir 30 FPS. 1 FPS: Pro Sekunde wird 1 Einzelbild wiedergegeben, wodurch das Video zwar ungleichmäßig aussieht, aber länger ist. 30 FPS: Pro Sekunde werden 30 Einzelbilder wiedergegeben, wodurch das Video zwar gleichmäßig aussieht, aber kürzer ist.

### White Balance-Weißabgleich

Mit AWB (Automatisch) als Standardeinstellung stellt die Kamera den Weißabgleich automatisch ein, sodass ein weißes Objekt ungeachtet der Farbe der Lichtquelle dennoch weiß erscheint. Es könnte jedoch bei Mischlicht erforderlich sein, den Weißabgleich der Lichtquelle anzugleichen, oder auch, wenn ein Objekt mit einer gleichmäßigen Farbe fotografiert wird.

| Option       |                    | Beschreibung                                           | Farbtemperatur |
|--------------|--------------------|--------------------------------------------------------|----------------|
| AWB          | Automatisch        | Die Kamera stellt den Weißabgleich<br>automatisch ein. | Ca. 4000-7000K |
| *            | Tageslicht         | Für Aufnahmen mit Tageslicht.                          | Ca. 5000K      |
| ≏⊾           | Schatten           | Für Aufnahmen im Schatten.                             | Ca. 7000K      |
| 4            | Bewölkt            | Für Aufnahmen bei Bewölkung.                           | Ca. 6000K      |
| жс           | Neonlicht-Kühl     | Für Aufnahmen mit kühlem,<br>weißen Neonlicht.         | Ca. 4000K      |
| ₩W           | Neonlicht-<br>Warm | Für Aufnahmen mit warmem,<br>weißen Neonlicht.         | Ca. 3300K      |
| 3 <b>4</b> 6 | Kunstlicht         | Für Aufnahmen mit Kunstlicht.                          | Ca. 2800K      |

### Image Quality-Bildqualität

Unter Einstellung / Bildqualität können Sie eine Bildqualität Ihren Anforderungen entsprechend auswählen, wobei die Bildqualität auch die Anzahl an speicherbaren Einzelbildern auf der SD-Karte bestimmt: [SD-Karte mit 4 GB Speicherkapazität] **Best(Optimal)** = 14,000 foto's (Besser) 20,000 foto's **Good(Gut**) 30,000 foto's

### Scene-Szene

Wählen Sie die Szene aus, die zu Ihren Aufnahmeanforderungen passt.

| Option |            | Beschreibung                                                                                                    |
|--------|------------|----------------------------------------------------------------------------------------------------|
| SCN D  | Tageslicht | Für beliebige Aufnahmen mit Tageslicht.                                                                                                    |
| SCN T  | Dämmerung  | Spezielle Einstellung für Aufnahmen bei Sonnenauf-<br>/-untergang. Auslöseintervall beschränkt auf: 2<br>Sekunden und länger                                                                |
| SCN N  | Nacht      | Spezielle Einstellung für Aufnahmen bei Nacht.<br>Niedrige ISO-Einstellung, lange Belichtungszeit.<br>Auslöseintervall beschränkt auf: 5 Sekunden und<br>länger                             |
| SCN M  | Mondlicht  | Spezielle Einstellung für Aufnahmen mit Mondlicht.<br>Niedrige ISO-Einstellung, extra lange Belichtungszeit<br>bis zu 2 Sekunden. Auslöseintervall beschränkt auf: 7<br>Sekunden und länger |

### HDR Range-HDR-Bereich

Mit HDR (Hoher Dynamikumfang) können Sie die gewünschte HDR-Einstellung festlegen

High(Hoch): Empfohlene Einstellung für Sonnenauf-/-untergang Medium(Mittelmäßig): Für beliebige Standardaufnahmen Low(Niedrig): Für Porträts

### Exposure-Belichtung

Drücken Sie unter Einstellung / Belichtung die Tasten Menü (←) und Zeit (→), um den Belichtungswert zu erhöhen (+) oder zu verringern (-), und drücken Sie OK, wenn Sie fertig sind.

### Custom Image-Definiertes Bild

Legen Sie hier die Werte für Sättigung, Kontrast und Bildschärfe fest. Nach Wahl und Aufruf der einzelnen Einstellungen passen Sie mit den Tasten Menü ( ← ) und Zeit ( →) den Effekt an. Drücken Sie OK, wenn Sie fertig sind.

### Weitere Einstellungen

### Time Stamp-Zeitstempel

Hier können Sie bestimmen, ob ein Zeitstempel unten in Ihrem Video angezeigt werden soll.

1. Wählen Sie Zeitstempel. 2. Wählen Sie EIN oder AUS.

### Low Light Recording-Aufnahme bei schwachem Licht

Sie können Ihre Kamera so einrichten, dass Videos bei schwachem Licht aufgenommen werden. (< 5 Lw). **1**. Wählen Sie Aufnahme bei schwachem Licht. **2**. EIN: Ihre Kamera nimmt auch bei schwachem Licht Videos auf. AUS: Ihre Kamera versetzt sich bei schwachem Licht in einen Ruhezustand.

### Set Date & Time-Einstellen des Datums und der Uhrzeit

Hier stellen Sie das richtige Datum und die Uhrzeit für Ihre Kamera ein. 1. Wählen Sie Datum & Uhrzeit einstellen. 2. Im hervorgehobenen Feld drücken Sie Menü (-), um den Wert zu verringern, oder Zeit (+), um den Wert zu erhöhen, und drücken Sie OK zur Bestätigung und gehen Sie in das nächste Feld. Drücken Sie OK, wenn Sie fertig sind, um das Setup zu beenden.

### LED Indicator-LED-Anzeige

Sie können festlegen, ob die LED-Anzeige bei jeder Einzelbildaufnahme aufblinken soll.

 Wählen Sie LED-Indikator. 2. EIN: Nimmt die Kamera ein Einzelbild auf, blinkt die LED-Anzeige einmal. AUS: Die LED-Anzeige wird während der gesamten Aufnahmezeit nicht einmal blinken.

### Band Filter-Bandfilter

Stellen Sie die richtige Frequenz der Neonbeleuchtung ein, sodass sie mit der Frequenz Ihrer Innenbeleuchtung übereinstimmt.

1. Wählen Sie Bandfilter. 2. None: Für Außenbereiche. 50 Hz: USA 60 Hz: Europa

### Firmware version-Firmwareversion

Zeigt die Version der Firmware an, die zur Zeit auf der Kamera installiert ist. 1. Wählen Sie Firmwareversion. 2. Zeigt 30 Sekunden lang die aktuelle Firmwareversion an. Drücken Sie OK, um die Firmwareanzeige zu beenden.

### Reset-Zurücksetzen

Sie können Ihre Kamera auf die Standardeinstellungen zurücksetzen. 1. Wählen Sie Zurücksetzen. 2. Wählen Sie Ja und drücken Sie OK, um Ihre Kamera zurückzusetzen.

| Funktion              |                              | Einstellung |
|-----------------------|------------------------------|-------------|
| Capture mode          | Aufnahmemodus                | Zeitraffer  |
| Time Interval         | Zeitintervall                | 2 Sekunden  |
| Time Lapse Frame Rate | Zeitraffer-Einzelbildrate    | 10 FPS      |
| White Balance Mode    | Weißabgleich                 | Auto        |
| Image Quality         | Bildqualität                 | Besser      |
| Scene                 | Szene                        | Tageslicht  |
| HDR Range             | HDR-Bereich                  | Mittelmäßig |
| Time Stamp            | Zeitstempel                  | EIN         |
| Low Light Recording   | Aufnahme bei schwachem Licht | EIN         |
| LED Indicator         | LED-Anzeige                  | EIN         |
| Band Filter           | Bandfilter                   | Nichts      |

### Hinweise

### CS-Mount-Objektiv

Der TLC200 Pro ist ein austauschbares CS-Mount-Objektiv beigefügt, damit Sie das CS-Mount-Objektiv Ihren Aufnahmeanforderungen entsprechend auswechseln können.

### Erweiterungszubehör

Dieser Erweiterungsanschluss ist für optionales Brinno Zeitrafferzubehör vorgesehen: Fernauslöser (ATS110): Für die Erstellung von Bewegungsstoppfilmen und Zeitraffervideos von Gesichtern Bewegungssensor (ATM110): Für bewegungsaktivierten Aufnahmen wird Ihre Zeitrafferkamera zu einer bewegungsaktivierten Kamera!

### Externe Stromversorgung

Für langfristige Aufnahmen können Sie eine externe Stromversorgung (DV 5V) mit dem Micro-USB-Anschluss verbinden.

### Micro-USB-Anschluss

A. Dateiübertragung- Sie können den TLC200 Pro an Ihren Computer anschließen, um ein Zeitraffervideo von der SD-Karte zum Computer zu übertragen. Erforderliches Betriebssystem: Windows 98 und aktueller.

B. Webcam- Ist der TLC200 Pro mit Ihrem Computer verbunden, können Sie kostenlose Webcam-Software installieren. Der TOC200 Pro kann dann zusammen mit Ihrem Computer als Webcam verwendet werden! Empfohlene Software: Schauen Sie bitte unter Brinno.com nach. Erforderliches Betriebsystem: Windows 98 und aktueller.

### Welche Einstellung sollte ich verwenden

| Objekt                   | Beschreibung                                                                                    | Zeitintervall  | Zeitraffer-<br>Einzelbildrate |
|--------------------------|-------------------------------------------------------------------------------------------------|----------------|-------------------------------|
| Tägliches Leben          | Aufnahmen von Kindern, Haustieren<br>und allen Dingen des täglichen Lebens                      | 1~30 Sekunden  | 10~30                         |
| Party                    | Aufnahmen von Familienfeiern,<br>öffentlichen Ereignissen und allgemein<br>unbeschwerten Zeiten | 1~10 Sekunden  | 10~30                         |
| Reisen                   | Aufnahmen von Ihren langen und auch<br>kurzen Reisen                                            | 2 Sek.~1 Min.  | 10~30                         |
| Pflanzen                 | Aufnahmen von wachsenden Pflanzen<br>oder Veränderungen im Garten im<br>Laufe der Zeit          | 1~30 Min.      | 15~30                         |
| Bauarbeiten              | Aufnahmen von gerade gebauten<br>Gebäuden oder beliebigen<br>Bauprojekten                       | 30 Min.~1 Std. | 15~30                         |
| Radfahren                | Aufnahmen von einer Fahrt mit dem<br>Fahrrad oder einer Radtour                                 | 1 Sek.         | 10~30                         |
| Gesicht im<br>Zeitraffer | Sie spielen die Hauptrolle in Ihren<br>Zeitraffervideos                                         | Fernauslöser   | 5                             |

### Welche Größe sollte meine SD-Karte haben

| Größe der SD-Karte | Gespeicherte Fotos |
|--------------------|--------------------|
| 4 GB SD-Karte      | 30.000             |
| 8 GB SD-Karte      | 60.000             |
| 16 GB SD-Karte     | 120.000            |
| 32 GB SD-Karte     | 240.000            |

A Hinweis: Basiert auf die Bildqualitätseinstellung "Gut".

### Batterienutzungszeit

|               | -                                                |      |
|---------------|--------------------------------------------------|------|
| Zeitintervall | Bildaufnahmen<br>bis die Batterie<br>schwach ist | Tage |
| ASAP          | 168,000                                          | 1    |
| 1 SEC         | 200,000                                          | 2.3  |
| 2 SEC         | 244,000                                          | 5.6  |
| 5 SEC         | 204,000                                          | 11.5 |
| 10 SEC        | 145,000                                          | 17.0 |
| 20 SEC        | 108,000                                          | 25.0 |
| 30 SEC        | 84,500                                           | 29.0 |
| 1 MIN         | 51,000                                           | 35.0 |
| 5 MIN         | 12,300                                           | 42.0 |
| 10 MIN        | 6,300                                            | 43.0 |
| 1 HR          | 1070                                             | 44.0 |
| 4 HR          | 269                                              | 44.0 |
| 24 HR         | 45                                               | 45.0 |

#### Scene: Day mode(Tageslichtmodus) Scene: Twilight mode(Dämmermodus)

| Zeitintervall | Bildaufnahmen<br>bis die Batterie<br>schwach ist | Tage |
|---------------|--------------------------------------------------|------|
| 2 SEC         | 67,400                                           | 1.6  |
| 5 SEC         | 55,500                                           | 3.2  |
| 10 SEC        | 51,300                                           | 5.9  |
| 20 SEC        | 51,000                                           | 11.5 |
| 30 SEC        | 45,000                                           | 15.0 |
| 1 MIN         | 33,700                                           | 23.0 |
| 5 MIN         | 10,900                                           | 38.0 |
| 10 MIN        | 5,900                                            | 41.0 |
| 1 HR          | 1,060                                            | 44.0 |
| 4 HR          | 269                                              | 44.0 |
| 24 HR         | 45                                               | 45.0 |

### Batterienutzungszei

#### Scene: Night mode(Nachtmodus) Scene: Moon mode(Mondlichtmodus)

| Zeitintervall | Bildaufnahmen<br>bis die Batterie<br>schwach ist | Tage |
|---------------|--------------------------------------------------|------|
| 5 SEC         | 39,000                                           | 2.3  |
| 10 SEC        | 30,000                                           | 3.5  |
| 20 SEC        | 28,100                                           | 6.5  |
| 30 SEC        | 26,200                                           | 9.0  |
| 1 MIN         | 21,800                                           | 15.0 |
| 5 MIN         | 9,300                                            | 32.0 |
| 10 MIN        | 5,400                                            | 37.0 |
| 1 HR          | 1,040                                            | 43.0 |
| 4 HR          | 268                                              | 44.0 |
| 24 HR         | 44                                               | 44.0 |

| Zeitintervall | Bildaufnahmen<br>bis die Batterie<br>schwach ist | Tage |
|---------------|--------------------------------------------------|------|
| 7 SEC         | 18,300                                           | 1.5  |
| 10 SEC        | 18,800                                           | 2.2  |
| 20 SEC        | 16,000                                           | 3.5  |
| 30 SEC        | 15,500                                           | 5.0  |
| 1 MIN         | 13,800                                           | 9.0  |
| 5 MIN         | 7,400                                            | 25.0 |
| 10 MIN        | 4,700                                            | 32.0 |
| 1 HR          | 1,000                                            | 42.0 |
| 4 HR          | 266                                              | 44.0 |
| 24 HR         | 44                                               | 44.0 |

### Technische Daten

#### Kamera

Modell TLC200 Pro LCD-Bildschirm 1,44-Zoll-TFT-LCD Drehbares Objektiv 120° Wasserfestigkeit Option (bei Verwendung des wetterfesten Gehäuses für TLC200Pro (ATH120))

#### Aufnahmemodus

Zeitraffer Automatisch erzeugte Zeitraffervideos Bewegungsstopp Option (bei Verwendung des Fernauslösers (ATS110)) Bewegungsaktiviert Option (bei Verwendung des Bewegungssensors (ATM110))

#### Sensor

Type 1/3" HDR sensor Dynamic range 115db Résolution 1.3 mégapixels Taille des pixels 4.2um Sensibilité 3650mV/lux-sec (Ultra bonne qualité de lumière faible)

#### OPTIQUE LENTILLE (BCS 019)

Typ CS-Mount Blende f2.0 Sichtfeld 112° Brennweite 19 mm (35mm equivalent) Fokusabstand Manual: 1cm to ∞ (factory setting: 40 cm)

#### Aufnahme

Zeitraffervideo Format: AVI Auflösung: 1280x720 Foto Format: JPEG (nur für Fernauslöser) Auflösung: 1280x720 Speicherkapazität SD-Karte (bis 32 GB werden unterstützt)

#### Zeitintervall

Definiert Von weniger als 1 Sekunde bis 24 Stunden

Stromversorgu

Stromquelle Batterie: 4 AA-Batterien Gleichstromeingang: 5 V (Micro-USB-Anschluss)

#### Maße

Größe (T x B x H) 64x 52x 107 mm Gewicht 140 g (ohne Batterien) Farbe Schwarz

## TLC200 Pro

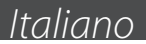

## Contenuto della confezione

- Videocamera time lapse HDR (TLC200 Pro) Kit lenti (BCS 019)
- 4 Batterie AA Scheda SD Cacciavite Copriobiettivo

## Parti della telecamera

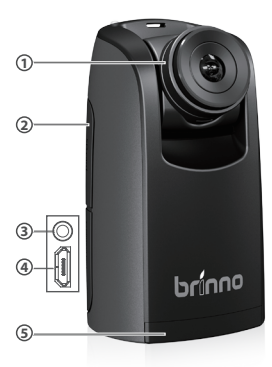

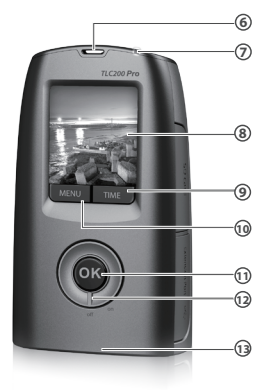

- Kit lenti BCS 019
- Alloggio scheda SD
- Connettore per accessori
- Connettore per cavo Micro USB
- **5** Coperchio scomparto batterie
- Passante cinghietta
- Indicatore LED

- O Display LCD
- Tasto MENU (->)
- Tasto OK/ START
- D Interruttore d'alimentazione
- B Foro d'aggancio treppiede

## Icone del display

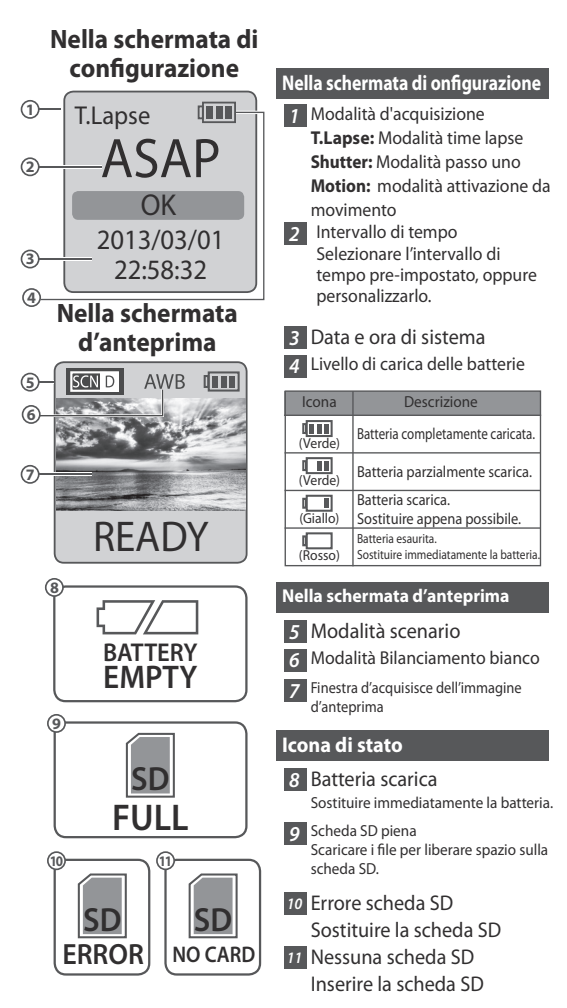

### Come funziona la nostra tecnologia di risparmio energetico

Nella Schermata di configurazione -1 Dopo 10 secondi di inattività nella schermata di configurazione, la fotocamera accede automaticamente alla schermata d'anteprima. Premere il tasto MENU o TIME per tornare alla schermata di configurazione.

Nella schermata d'anteprima - 2 Dopo 50 secondi di inattività nella schermata di configurazione o d'anteprima, il display LCD si spegnerà (3) automaticamente per risparmiare energia. Premere il tasto OK per riattivare la fotocamera.

### Fase iniziale - 1 Installazione delle batterie

 Aprire il coperchio dello scomparto batterie.
 Inserire 4 batterie AA.
 Chiudere il coperchio dello scomparto batterie.
 Assicurarsi che il coperchio sia bloccato in posizione.

### Fase iniziale - 2 Installazione della scheda SD

1. Aprire il coperchio della scheda SD. 2. Inserire la scheda SD finché scatta in posizione. 3. Chiudere il coperchio dell'alloggio scheda SD.

### Fase iniziale - 3 Accendere la videocamera

1. Ruotare l'interruttore Alimentazione sulla posizione ON. 2. Schermata d'elaborazione 🛕 Sul display possono essere visualizzate altre informazioni, fare riferimento a pagina 3. Schermata di configurazione

### Fase iniziale - 4 Impostazione di ora e data

1. Drücken Sie die Menü-Taste, um Einstellung -> Mehr anzuzeigen. 2. Unter Mehr wählen Sie Datum & Uhrzeit einstellen und drücken die OK-Taste. 3. Im hervorgehobenen Feld drücken Sie Menü ( - ), um den Wert zu verringern, oder Zeit ( + ), um den Wert zu erhöhen, und drücken Sie OK zur Bestätigung und gehen Sie in das nächste Feld. Drücken Sie OK, wenn Sie fertig sind, um das Setup zu beenden.

### Modalità

### Modalità time lapse

In modalità time lapse, la videocamera scatta una foto con l'intervallo di tempo selezionato. Al termine della registrazione, la videocamera permette di convertire queste foto in un video time lapse! Prima di iniziare la registrazione, è possibile modificare l'impostazione di "Frequenza fotogrammi time lapse". Fare riferimento a pagina (16) per altre informazioni. Formato file di output: AVI. (Senza audio) Risoluzione: 720P Durata del video time lapse: Le dimensioni massime di ciascun singolo file AVI vanno da 8.192 a 20.480 fotogrammi, in base all'impostazione dell'intervallo di tempo.

### Impostazione dell'intervallo di tempo

1. Premere il tasto TIME per impostare l'intervallo di tempo. 2. Premere il tasto MENU (←) e TIME (→) per selezionare l'intervallo di tempo preimpostato, oppure personalizzarlo. Al termine, premere il tasto OK per confermare e tornare alla schermata di configurazione.

Valore dell'intervallo di tempo: da meno di 1 secondo a 24 ore.

### Iniziare la registrazione)

 Dopo aver selezionato l'intervallo di tempo, premere OK per procedere alla schermata d'anteprima.
 Nella schermata d'anteprima, premere il tasto OK per avviare la registrazione.
 Durante la registrazione, il pannello LCD si spegne per risparmiare energia.

### Terminare la registrazione

1. Durante la registrazione, tenere premuto il tasto OK il display LCD si accende ed è visualizzato il messaggio "Elaborazione", indicando che la videocamera sta elaborando la chiusura del file. Una volta completata l'elaborazione, il display visualizzerà il messaggio "Pronto". Questo indica che la sessione di registrazione è completata. 2. Rimuovere la scheda SD dalla fotocamera ed inserirla nel computer o portatile per guardare gli incredibili video time lapse!

### Stato della memoria

In questa modalità, il display LCD visualizza la capacità della scheda SD, in modo da sapere quanto spazio libero rimane sulla scheda SD.

### Modalità di fuoco

In questa modalità, la videocamera ingrandire l'immagine d'anteprima, in modo da poter regolare facilmente la messa a fuoco.

 Selezionare ed accedere alla modalità "Messa a fuoco". 2. Visualizza l'immagine d'anteprima ingrandita. 3. Utilizzare il cacciavite per allentare la vite e regolare la messa a fuoco dell'obiettivo. 4. Al termine della regolazione, utilizzare il cacciavite per stringere la vite. 5. Premere "OK" per uscire dalla modalità di messa a fuoco.

### Impostazioni di base

#### TimeLapseFrameRate-Impostazione della frequenza fotogrammi time lapse

1. Premere il tasto MENU per accedere alla modalità "Impostazione".

#### Selezionare ed accedere a "Frequenza fotogrammi time lapse".

#### Quale frequenza fotogrammi usare?

10 FPS (Frame Per Second) significa: 10 fotogrammi sono riprodotti in 1 secondo. In generale, 10 FPS è adatto per i video time lapse, ma consigliamo 30 FPS. 1 FPS: Il video è riprodotto ad 1 fotogramma ogni secondo, quindi il video apparirà omogeneo ma sarà più lungo.

30 FPS: Il video è riprodotto a 30 fotogrammi ogni secondo, quindi il video apparirà omogeneo ma sarà più lungo.

### White Balance-Bilanciamento del bianco

Con l'impostazione predefinita Auto (AWB), la videocamera regola automaticamente il bilanciamento del bianco in modo che un soggetto bianco appaia bianco a prescindere dal colore della sorgente luminosa. Potrebbe tuttavia essere necessario far corrispondere il bilanciamento del bianco alla sorgente luminosa in condizioni di illuminazione mista o quando si fotografa un soggetto che è di un colore solido.

| Op:          | zione                         | Descrizione                                                                            | Temperatura colore   |
|--------------|-------------------------------|----------------------------------------------------------------------------------------|----------------------|
| AWB          | Automatica                    | La videocamera regola automaticamente il<br>bilanciamento del bianco                   | Circa 4.000 – 7.000K |
| *            | Giorno                        | Utilizzare per la ripresa in luce diurna                                               | Circa 5.000K         |
| ₫⊾           | Ombra                         | Utilizzare per la ripresa in ombra                                                     | Circa 7.000K         |
| 4            | Nuvoloso                      | Utilizzare per la ripresa in giorni nuvolosi                                           | Circa 6.000K         |
| ∭С           | Luce fluorescente -<br>Fredda | Utilizzare per la ripresa in ambienti illuminati<br>da luce fluorescente bianca fredda | Circa 4.000K         |
| ₩W           | Luce fluorescente -<br>Calda  | Utilizzare per la ripresa in ambienti<br>illuminati da luce fluorescente bianca calda  | Circa 3.300K         |
| : <b>!</b> : | Luce al tungsteno             | Utilizzare per la ripresa in ambienti<br>illuminati da luce al tungsteno               | Circa 2.800K         |

### Image Quality-Qualità immagine

L'impostazione Qualità immagine permette di scegliere una qualità d'immagine diversa per soddisfare le esigenze personali, e la qualità dell'immagine determinerà il numero di fotogrammi che possono essere archiviati sulla scheda SD

[Scheda SD da 4 GB di capacità] **Best(Ottimo)** ≒ 14,000 foto's **Better(Migliore)** ≒ 20,000 foto's **Good(Buono)** ≒ 30,000 foto's

### Scene-Scena

Selezionare la scena che soddisfa le esigenze personali di ripresa.

| Opz   | ione        | Descrizione                                                                                                    |
|-------|-------------|----------------------------------------------------------------------------------------------------|
| SCN D | Luce diurna | Per qualsiasi situazione di ripresa di giorno.                                                                                                    |
| SCN T | Crepuscolo  | Impostazione speciale per la ripresa all'alba ed al<br>tramonto. Intervallo otturatore limitato: 2 secondi e<br>più a lungo                                                               |
| SCN N | Notte       | Impostazione speciale per le riprese notturne. Bassa<br>impostazione ISO, lungo tempo di esposizione.<br>Intervallo otturatore limitato: 5 secondi e più a lungo                          |
| SCN M | Luna        | Impostazione speciale per fotografare la luna. Bassa<br>impostazione ISO, tempo prolungato di esposizione<br>fino a 2 secondi. Intervallo otturatore limitato: 7<br>secondi e più a lungo |

### HDR Range-Gamma HDR

L'impostazione HDR (High Dynamic Range) permette di scegliere l'impostazione HDR necessaria High (Alta): Impostazione consigliata per l'alba o il tramonto. Medium (Medio): Per qualsiasi situazione di ripresa standard. Low (Bassa): Per i ritratti

### Exposure-Esposizione

Nell'impostazione Esposizione, premere il tasto MENU ( $\blacklozenge$ ) e TIME ( $\blacklozenge$ ) per aumentare (+) o diminuire (-) l'esposizione e premere OK per uscire.

### Custom Image-Immagine personalizzata

Controllo saturazione, contrasto, nitidezza. Selezionare ed accedere a ciascuna impostazione; usare il tasto MENU ( $\leftarrow$ ) e TIME ( $\rightarrow$ ) per regolare l'effetto. Premere OK per uscire.

### Altre impostazioni

### Time Stamp-Stampa data 🕽

Si può scegliere se visualizzare data e ora nella parte inferiore del video.

1. Selezionare Stampa data. 2. Selezionare Attiva o Disattiva.

#### Low Light Recording-Registrazione in condizioni di scarsa illuminazione

Si può scegliere se la videocamera deve continuare a registrare i video in condizioni di scarsa illuminazione. (< 5 Lux). **1**. Selezionare Registrazione in condizioni di scarsa illuminazione. **2**. Attiva: Permette alla videocamera di registrare i video in condizioni di scarsa illuminazione. Disattiva: La videocamera accederà alla modalità di sospensione in condizioni di scarsa illuminazione.

### Set Date & Time-Imposta data e ora

Impostare la data e l'ora corretta per la videocamera.

 Selezionare Imposta data e ora. 2. Nel campo evidenziato, premere il tasto MENU (-) per diminuire il valore, premere il tasto TIME (+) per aumentare il valore, premere il tasto OK per confermare e passare al campo successivo. Al termine premere il tasto OK per uscire dall'impostazione.

### LED Indicator-Indicatore LED

Si può scegliere se l'indicatore LED lampeggia durante l'acquisizione di ciascun fotogramma.

 Selezionare Indicatore LED. 2. Attiva: Quando la videocamera sta acquisendo un fotogramma, l'indicatore LED lampeggia una volta. Disattiva: Durante il periodo di acquisizione l'indicatore LED non lampeggia affatto.

### Band Filter-Filtro banda

Selezionare la frequenza corretta che corrisponda a quella dell'illuminazione degli interni.

Selezionare Filtro di banda.
 None: Per ambienti esterni.
 Hz: USA 60 Hz: Europa

### Firmware version-Versione firmware

Visualizza la versione corrente del firmware installato sulla videocamera. 1. Selezionare Versione firmware. 2. Visualizza per 30 secondi la versione corrente del firmware della videocamera. Premere il tasto OK per uscire dalla schermata di visualizzazione della versione del firmware.

Reset-Ripristino

La videocamera può essere ripristinata sui valori predefiniti.

1. Selezionare Ripristino. 2. Selezionare SI e premere il tasto OK per ripristinare la videocamera. Le impostazioni predefinite sono le seguenti

|                       | Funzione                                               | Impostazione |
|-----------------------|--------------------------------------------------------|--------------|
| Capture mode          | Modalità d'acquisizione                                | TimeLapse    |
| Time Interval         | Intervallo di tempo                                    | 2 secondi    |
| Time Lapse Frame Rate | Frequenza fotogrammi time lapse                        | 10 FPS       |
| White Balance Mode    | Bilanciamento del bianco                               | Auto         |
| Image Quality         | Qualità immagine                                       | Migliore     |
| Scene                 | Scena                                                  | Luce diurna  |
| HDR Range             | Gamma HDR                                              | Medio        |
| Time Stamp            | Stampa data                                            | Attiva       |
| Low Light Recording   | Registrazione in condizioni di<br>scarsa illuminazione | Attiva       |
| LED Indicator         | Indicatore LED                                         | Attiva       |
| Band Filter           | Filtro banda                                           | Nessuno      |

### Riferimento

### Obiettivo con attacco CS

TLC200 Pro è dotata di obiettivo con attacco CS intercambiabile che permette di poter cambiare da sé l'obiettivo con attacco CS per soddisfare le esigenze personali di ripresa.

### Accessori di estensione

Questo connettore di estensione è utilizzato per gli accessori Brinno Time Lapse optional: Cavetto di scatto remoto (ATS110): Per la creazione di film passo uno e di video face time lapse Sensore di movimento (ATM110): Per l'uso dell'attivazione da movimento, trasforma la videocamera time lapse in una videocamera attivata dal movimento!

### Alimentazione esterna

Per l'uso a lungo termine è possibile collegare un alimentatore esterno (DV 5V) tramite il connettore micro USB.

### Connettore micro USB

A. Trasferimento file- È possibile collegare TLC200 Pro al computer per trasferire i video time lapse dalla scheda SD al computer. Requisiti del sistema operativo: Windows 98 e versione più recente.

B. Webcam- Con TLC200 Pro collegata al computer è possibile installare il software webcam gratuito. TOC200 Pro può quindi essere utilizzata come webcam per il computer! Software consigliato: Verificare su Brinno.com Requisiti del sistema operativo: Windows 98 e versione più recente.

### Quali impostazioni usare

| Objekt          | Beschreibung                                                                                        | Zeitintervall               | Zeitraffer-<br>Einzelbildrate |
|-----------------|----------------------------------------------------------------------------------------------------|-----------------------------|-------------------------------|
| Vita quotidiana | Registrazione di bambini,<br>animali domestici e tutti gli<br>aspetti della vita quotidiana         | 1 - 30 secondi              | 10~30                         |
| Festa           | Registrazione di feste di<br>famiglia, eventi pubblici<br>e di momenti felici che ci<br>circondano  | 1 - 10 secondi              | 10~30                         |
| Viaggio         | Registrazione dei viaggi, brevi<br>e lunghi                                                         | 2 secondi - 1<br>minuto     | 10~30                         |
| Vegetazione     | Registrazione di crescita di<br>piante, o giardinaggio per un<br>periodo di tempo                   | 1 - 30 minuti               | 15~30                         |
| Costruzione     | Registrazione di un edificio<br>in fase di costruzione o<br>di qualsiasi progetto di<br>costruzione | 30 minuti - 1 ora           | 15~30                         |
| Ciclismo        | Registrazione di un giro o<br>viaggio in bicicletta                                                 | 1 secondo                   | 10~30                         |
| Face time lapse | Tu sei il protagonista dei video<br>time lapse                                                      | Cavetto di scatto<br>remoto | 5                             |

### Quale è la capacità della scheda SD che devo usare

| Capacità scheda SD | Foto archiviate |
|--------------------|-----------------|
| Scheda SD da 4 GB  | 30.000          |
| Scheda SD da 8 GB  | 60.000          |
| Scheda SD da 16 GB | 120.000         |
| Scheda SD da 32 GB | 240.000         |

🛕 Nota: Basato sulla qualità dell'immagine impostata su "Good" (Buona)

### Durata delle batterie

#### Scene: Day mode(Modalità giorno)

| Intervallo di<br>tempo | Fotogrammi<br>acquisiti a<br>batteria scarica | Giorni |
|------------------------|-----------------------------------------------|--------|
| ASAP                   | 168,000                                       | 1      |
| 1 SEC                  | 200,000                                       | 2.3    |
| 2 SEC                  | 244,000                                       | 5.6    |
| 5 SEC                  | 204,000                                       | 11.5   |
| 10 SEC                 | 145,000                                       | 17.0   |
| 20 SEC                 | 108,000                                       | 25.0   |
| 30 SEC                 | 84,500                                        | 29.0   |
| 1 MIN                  | 51,000                                        | 35.0   |
| 5 MIN                  | 12,300                                        | 42.0   |
| 10 MIN                 | 6,300                                         | 43.0   |
| 1 HR                   | 1070                                          | 44.0   |
| 4 HR                   | 269                                           | 44.0   |
| 24 HR                  | 45                                            | 45.0   |

| Intervallo di<br>tempo | Fotogrammi<br>acquisiti a<br>batteria scarica | Giorni |
|------------------------|-----------------------------------------------|--------|
| 2 SEC                  | 67,400                                        | 1.6    |
| 5 SEC                  | 55,500                                        | 3.2    |
| 10 SEC                 | 51,300                                        | 5.9    |
| 20 SEC                 | 51,000                                        | 11.5   |
| 30 SEC                 | 45,000                                        | 15.0   |
| 1 MIN                  | 33,700                                        | 23.0   |
| 5 MIN                  | 10,900                                        | 38.0   |
| 10 MIN                 | 5,900                                         | 41.0   |
| 1 HR                   | 1,060                                         | 44.0   |
| 4 HR                   | 269                                           | 44.0   |
| 24 HR                  | 45                                            | 45.0   |

Scene: Twilight mode(Modalità crepuscolo)

#### Scene: Night mode(Modalità notte)

| Intervallo di<br>tempo | Fotogrammi<br>acquisiti a<br>batteria scarica | Giorni |
|------------------------|-----------------------------------------------|--------|
| 5 SEC                  | 39,000                                        | 2.3    |
| 10 SEC                 | 30,000                                        | 3.5    |
| 20 SEC                 | 28,100                                        | 6.5    |
| 30 SEC                 | 26,200                                        | 9.0    |
| 1 MIN                  | 21,800                                        | 15.0   |
| 5 MIN                  | 9,300                                         | 32.0   |
| 10 MIN                 | 5,400                                         | 37.0   |
| 1 HR                   | 1,040                                         | 43.0   |
| 4 HR                   | 268                                           | 44.0   |
| 24 HR                  | 44                                            | 44.0   |

### Durata delle batterie

Scene: Moon mode(Modalità luna)

| Intervallo di<br>tempo | Fotogrammi<br>acquisiti a<br>batteria scarica | Giorni |
|------------------------|-----------------------------------------------|--------|
| 7 SEC                  | 18,300                                        | 1.5    |
| 10 SEC                 | 18,800                                        | 2.2    |
| 20 SEC                 | 16,000                                        | 3.5    |
| 30 SEC                 | 15,500                                        | 5.0    |
| 1 MIN                  | 13,800                                        | 9.0    |
| 5 MIN                  | 7,400                                         | 25.0   |
| 10 MIN                 | 4,700                                         | 32.0   |
| 1 HR                   | 1,000                                         | 42.0   |
| 4 HR                   | 266                                           | 44.0   |
| 24 HR                  | 44                                            |        |

### (Specifiche

#### Videocamera

Modello TLC 200 Pro Display LCD TFT LCD 1,44" Obiettivo ruotabile 120° Impermeabile Optional (usando l'alloggio resistente agli agenti meteoTLC200Pro (ATH120))

#### Modalità d'acquisizione

TimeLapse Video time lapse generati automaticamente Passo uno Optional (usando il cavetto scatto remoto (ATS110)) Attivazione dal movimento Optional (usando il sensore di movimento (ATM110))

#### Sensore

Tipo 1/3" HDR sensor alta gamma dinamica 115db Risoluzione 1.3 Megapixel Dimensioni pixel 4.2 um Sensibilità 3650mV/lux-sec (ottima qualità in condizioni di scarsa illuminazione)

Gruppo ottico (BCS 019)

Tipo Attacco CS Apertura f2.0 Campo visivo  $112^{\circ}$  Lunghezza focale 19 mm ( 35mm equivalent) Distanza di fuoco Manual: 1cm to  $\infty$  (factory setting: 40 cm)

#### Registrazione

Video time lapse Formato: AVI Risoluzione: 1280 x 720 Foto Formato: JPEG (solo usando il cavetto scatto remoto) Risoluzione: 1280 x 720 Archiviazione Scheda SD (supporto fino a 32 GB)

Intervallo di tempo

Personalizzato Da meno di 1 secondo a 24 ore

#### Potenza

Sorgente d'alimentazione Batterie: 4 batterie AA DC IN: 5V (connettore Micro USB)

#### Dimensioni

Dimensioni (PxLxH) 64x 52x 107 mm Peso 140 g (senza batterie) Colore Nero

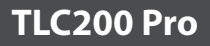

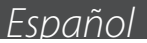

## Contenido del Paquete

• Cámara HDR Time Lapse (TLC200 Pro) kit de Lente (BCS 019) • 4 Baterias AA 4. Tarjeta SD • Destornillador • Tapa de la Lente

## Partes de la Cámara

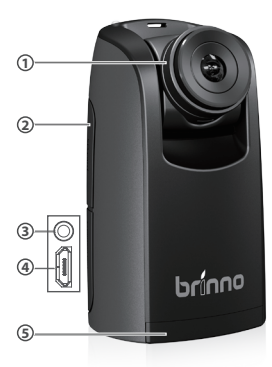

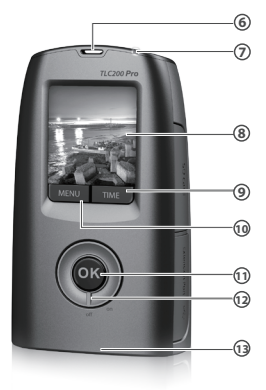

- Kit de Lente BCS 019
- Ranura para Tarjeta SD
- Conexión para Accesorios
- Conexión para cable Micro USB
- G Tapa de las Pilas
- 6 Ranura para correa
- Indicator LED

- 8 Pantalla LCD
- Botón TIME(←)
- 🛈 Botón MENU (->)
- Botón OK/ START
- Interruptor de Encendido
- B Rosca para Trípode

## Iconos de la Pantalla

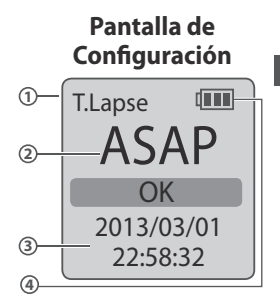

### En la pantalla de vista previa

## SCN D AWB (5) 6 0 READY 8 BATTERY FMPTY 9 60 FRROR NO CARD

### En Pantalla de Configuración

- Modo de Captura
   T.Lapse: Modo en Lapso de Tiempo
   Shutter: Modo con Cable Obturador
   Motion: Modo Activación por Movimiento
- Intervalo de Tiempo
   Elegir intervalo pre establecido o personalizar el intervalo.

## 3 Fecha y hora del sistema4 Nivel de Energía

| Indicador  | Descripción                                         |
|------------|-----------------------------------------------------|
| (verde)    | Bateria llena.                                      |
| (verde)    | Bateria parcialmente llena.                         |
|            | Energía baja.                                       |
| (amarilla) | Cambiar tan pronto posible.                         |
| (roja)     | Energía agotada.<br>Cambiar baterias inmediatamente |

### En la pantalla de vista previa

- 5 Modo de escena
- 6 Modo de balance de blanco
- 7 Avance de imagen capturado

### Indicator de Estado

- 8 Energía Agotada Por favor cambiar las baterias inmediatamente.
- 9 Tarjeta SD Ilena Por favor descargar los archivos y liberar memoria de la tarjeta.
- 10 Error de Tarjeta SD Por favor cambiar la tarjeta SD.
- 11 No hay tarjeta SD Por favor introduzca la tarjeta SD.

### Como Funciona Nuestra Tecnología de Ahorro de Energía

En la Pantalla de Configuración -1 Después de 10 segundos sin actividad en la pantalla de configuración, la cámara pasará automáticamente a la pantalla de vista previa. Usted puede volver a la pantalla de configuración, presionando MENU o TIME.

En la Pantalla de Vista Previa-2 Después de 50 segundos sin actividad en la pantalla de vista previa, la pantalla LCD se apagará automáticamente para ahorrar energía. Usted puede volver a la pantalla de vista previa, presionando el botón OK.

### Paso-1 Instalación de las Pilas

1. Abra la tapa de las pilas. 2. Introduzca correctamente las 4 pilas AA. 3. Cierre la tapa de las pilas.

Asegurese que la taba esté correctamente cerrada.

### Paso-2 Instalación de la tarjeta SD

1. Abra la cubierta de la tarjeta SD. 2. Inserte la tarjeta SD hasta que encaje en su lugar. 3. Cierre la cubierta de la tarjeta SD.

### Paso-3 Encender la Cámara

 Gire el interruptor POWER a la posición ON. 2. Pantalla de procesamiento i la pantalla muestra una información diferente a la de la imagen, consulte la lconos de la Pantalla. 3. Pantalla de ajuste.

### Paso-4 Ajuste de Fecha y Hora

1. Presione la tecla MENU para ir al ajuste -> MORE

2. En el ajuste MORE, seleccione "Set Date & Time" y pulse el botón OK. 3. En el campo resaltado, pulse MENU para disminuir el valor, pulse TIME para aumentarlo, pulse OK para confirmar y pasar al siguiente campo. Cuando termine pulse OK para salir del ajuste.

### Modos

### Modo Time Lapse

En el Modo Time Lapse, la cámara tomará una foto en el intervalo de tiempo que usted seleccione. Cuando haya terminado la grabación, la cámara convertirá todas las fotos en un video time lapse. Antes de empezar la grabación, usted puede cambiar el intervalo de tiempo.

Formato de archivo: AVI. (Sin audio) Resolución: 720P

Longitud del video Time Lapse: El tamaño máximo de cada archivo AVI solo oscila entre 8192-20480 fotogramas, dependiendo del ajuste del intervalo de tiempo.

### Configurar el Intervalo de Tiempo

 Presione TIME, para acceder al intervalo de tiempo. 2. Presione MENU o TIME para seleccionar los intervalos de tiempo preestablecidos o CUSTOM para definir el intervalo deseado. Cuando haya terminado presione OK, para guardar los cambios y volver a la pantalla de Configuración.
 Gama de tiempos: Desde menos de 1 seg. Hasta 24 h.

### Para Iniciar la Grabación

 Después de seleccionar el intervalo de tiempo, presione OK, para acceder a la pantalla de Vista Previa. 2. En la Pantalla de Vista Previa, mantenga presionado OK durante 2 segundos para iniciar la grabación. La Pantalla mostrara entonces REC en su parte inferior. Durante el proceso de grabación, la pantalla LCD permanecerá apagada para ahorrar energía.

### Para Terminar la Grabación

1. Durante la grabación, mantenga presionado OK, hasta que se encienda la luz LED, y la parte inferior de la pantalla nos muestre el texto "Processing", esto significa que la cámara está preparando el video. Una vez finalizado el proceso, en la parte inferior de la pantalla aparecerá el texto "Ready". Esto significa que el video ya está listo. 2. Retire la tarjeta SD de la cámara, e introduzcala en su ordenador o portátil, !ya puede disfrutar de un incrible video Time Lapse HDR¡

### Estado de la Memoria)

Esta pantalla nos muestra el estado de la memoria de la tarjeta SD, para saber cuanto espacio libre queda en la misma.

### Modo de Enfoque

Bajo este modo, la cámara agranda la imagen de avance para facilitar el ajuste del enfoque.

 Seleccionar y entrar al modo "Focus". 2. Ver el avance de imagen agrandada. 3. Soltar el tornillo con el destornillador y ajustar el enfoque del lente. 4. Apretar el tornillo cuando termina el ajuste. 5. Presionar "OK" para salir del modo de enfoque.

### Ajustes Básicos

#### Time Lapse Frame Rate-Ajustar la velocidad de fotogramas

1. Presione MENU, para entrar en la pantalla "Setting".

2. Seleccione y entre en "Time Lapse Frame Rate".

#### ¿Qué velocidad de fotogramas debo usar?

10 fotogramas se reproducen en 1segundo de video. En general 10FPS es conveniente para un video Time Lapse, pero le sugerimos que pruebe también 30FPS. 1FPS: Reproduce 1 fotograma por segundo, por lo que el video no se verá continuo, y su reproducción será muy lenta. 30FPS: Reproduce 30 fotogramas por segundo, por lo que el video se verá continuo, y su reproducción será mas corta.

### White Balance Mode-Modo Balance de Blancos

Con la configuración predeterminada "Auto" (AWB), la cámara ajusta automáticamente el balance de blancos para que un objeto blanco aparezca blanco, sin importar el color de la luz ambiente. Sin embargo puede ser necesario para que coincidael balance de blancos con la luz ambiente, que esta provenga de varios focos, o que estemos enfocando un objeto de color sólido.

| Ор           | ción                       | Descripción                                                              | Temperatura de Color |
|--------------|----------------------------|--------------------------------------------------------------------------|----------------------|
| AWB          | Auto                       | La cámara ajusta el balance de blanco<br>automáticamente                 | Aprox. 4000 a 7000K  |
| *            | Day                        | Usar en grabación de Día                                                 | Aprox. 5000K         |
| ₫⊾           | Shade                      | Usar en grabación bajo sombra                                            | Aprox. 7000K         |
| S            | Cloudy                     | Usar en grabación de día nublado                                         | Aprox. 6000K         |
| ∭С           | Fluorescent Light-<br>Cool | Usar en grabación bajo iluminación de luz<br>fluorescente Blanca Fría    | Aprox. 4000K         |
| ₩W           | Fluorescent Light-<br>Warm | Usar en grabación bajo iluminación de luz<br>fluorescente Cálida         | Aprox. 3300K         |
| : <b>Ģ</b> : | Luce al tungsteno          | Utilizzare per la ripresa in ambienti<br>illuminati da luce al tungsteno | Aprox. 2.800K        |

### Image Quality-Calidad de Imagen

El ajuste de la Calidad de Imagen, le permite elegir entre diferentes tipos de calidad del video. Esto determina la cantidad de fotogramas que será posible guardar en la tarjeta SD.

[Capacidad en tarjeta SD de 4GB] **Best** ≒14,000 foto's **Better** ≒ 20,000 foto's **Good** ≒ 30,000 foto's

### Scene-Escena

Seleccione la opción de escena que mas se adapte a sus necesidades.

| Opción |          | Descripción                                                                                                    |  |
|--------|----------|----------------------------------------------------------------------------------------------------|--|
| SCN D  | Daylight | Para cualquier situación durante la luz del día.                                                                                               |  |
| SCN T  | Twilight | Ajuste especial para puestas de sol o amaneceres.<br>Intervalo entre fotogramas a partir de 2 seg.                                             |  |
| SCN N  | Night    | Ajuste especial para grabaciones nocturnas. Tiempo<br>de exposición alto. Intervalo entre fotogramas a partir<br>de 5 seg.                     |  |
| SCN M  | Moon     | Ajuste especial para grabaciones bajo la luz de la<br>luna. Tiempo de exposición de hasta 2 seg. Intervalo<br>de fotogramas a partir de 7 seg. |  |

### HDR Range - Gama HDR

La configuración de HDR (Alto Rango Dinámico), le permite elegir, la gama HDR necesaria.

High(Alta): Ajuste aconsejado para amaneceres y puestas de sol. Medium(Medio): Para cualquier condición. Low(Bajo): Para retratos.

### Exposure-Exposición

En la configuración de exposición, presione MENU ( ← ) o TIME ( → ) para incrementar ( + ) o dismminuir ( - ) la exposición y presione OK para salir.

### Custom Image-Imagen Personalizada

Controlar Saturación, Contraste, Nitidez. Seleccionar y entrar para ajustar los efectos usando MENU ( $\leftarrow$ ) y TIME ( $\rightarrow$ ). Presione OK para salir.

### Mas Ajustes

### Time Stamp-Marcar Fecha/Hora

Usted puede elegir si desea ver la fecha y hora en la parte inferior de su video.

1. Seleccione "Time Stamp". 2. Seleccione "ON" (Si) o "OFF" (No).

### Low Light Recording-Grabación con Poca Luz

Usted puede elegir si su cámara continua o no grabando en un entorno con poca luz (< 5 Lux).

 Seleccione "Low Light Recording". 2. ON: Su cámara continuará la grabación aunque la luminosidad sea escasa. OFF: Su cámara detendrá la grabación mientras la luminosidad sea baja.

### Set Date & Time-Ajuste de Fecha y Hora

Establezca la fecha y hora correctas en su cámara.

 Seleccione "Set Date & Time". 2. En el campo resaltado, presione MENU para reducir el valor, y TIME para aumentarlo, presione OK para ir al siguiente campo. Una vez terminado presione de nuevo OK, para volver a la pantalla de ajustes.

### LED Indicator-Indicador LED

Usted puede elegir que el indicador LED, parpadee mientras la cámara captura cada fotograma o no.

 Seleccione "LED Indicator". 2. ON: Mientras la cámara captura un fotograma el indicador LED, permanece encendido. OFF: El indicador LED permanece apagado aun cuando la cámara está capturando un fotograma.

### Band Filter-Filtro de Banda

Seleccione la frecuencia correcta en su cámara.

- 1. Seleccione "Band Filter".
- 2. None: Para grabaciones al aire libre. 50 Hz: Europa 60 Hz: EEUU

### Firmware version-Versión de Firmware

Muestra la versión actual del firmware instalado en la cámara.

1. Seleccione "Firmware Version". 2. Muestra la versión actual de firmware durante 30 segundos. Presione OK para salir de firmware.

### Reset-Reconfigurar

Aquí usted puede restablecer la configuración inicial de la cámara. **1.** Seleccione "Reset". **2.** Seleccione ON y presione OK, para restablecer la configuración inicial de la cámara.

|                       | Función                 | Configuración |
|-----------------------|-------------------------|---------------|
| Capture mode          | Modo de Captura         | Time Lapse    |
| Time Interval         | Intervalo de Tiempo     | 2 seconds     |
| Time Lapse Frame Rate | Velocidad Video         | 10 FPS        |
| White Balance Mode    | Modo Balance de Blancos | Auto          |
| Image Quality         | Calidad de Imagen       | Better        |
| Scene                 | Escena                  | Daylight      |
| HDR Range             | Gama HDR                | Medium        |
| Time Stamp            | Mostrar Fecha/Hora      | ON            |
| Low Light Recording   | Grabación con Poca Luz  | ON            |
| LED Indicator         | Indicador LED           | ON            |
| Band Filter           | Filtro de Banda         | None          |

### Referencias

### Lentes Tipo CS-Mount

La cámara TLC200 Pro permite utilizar lentes de tipo CS-mount. Usted puede cambiar la lente de su cámara, por otra que se adapte mas a sus necesidades, con suma facilidad, como le explicamos a continuación.

### Accesorios Externos

Esta conexión, nos permite conectar a la cámara algunos dispositivos opcionales de Brinno: Sensor de Movimiento (ATM110): Convierte su cámara Time Lapse, en una cámara que solo se activa cuando detecta movimiento. Shutter Line (ATS110): Para crear videos Stop Motion (Animación) o videos de su rostro.

### Alimentación Exterior

Para videos de larga duración, usted puede alimentar su cámara directamente desde la corriente eléctrica (DC 5V) haciendo uso de la conexión Micro USB de la cámara.

### Conexión Micro USB

A. Transferencia de Archivos-Usted puede conectar directamente la cámara a su ordenador, con la finalidad de transferir sus videos de la tarjeta SD al ordenador. Requisitos del sistema: Windows 98 o superior. B. Webcam-Conectando la cámara TLC200 Pro a su ordenador puede hacer uso de ella como de una cámara web, simplemente descargando el software gratuito desde www.brinno.com e instalándolo en su ordenador. Requisitos del sistema: Windows 98 o superior.

### Ejemplos de Configuración

| Sujeto          | Descripción                                                          | Intervalo de<br>Tiempo | Frecuencia de<br>Cuadro |
|-----------------|----------------------------------------------------------------------|------------------------|-------------------------|
| Vida cotidiana  | Grabación de niños, mascotas,<br>etc.                                | 1~ 30 segundos         | 10~30 FPS               |
| Fiestas         | Fiestas familiares, eventos<br>públicos y otras fiestas.             | 1~10 segundos          | 10~30 FPS               |
| Viajes          | Grabación de viajes, cortos o<br>largos.                             | 2 seg ~ 1 min          | 10~30 FPS               |
| Vegetación      | Grabación en jardines o<br>crecimiento de flores.                    | 1~30 min               | 15~30 FPS               |
| Construcción    | Construcción de un edificio<br>o cualquier proyecto<br>constructivo. | 30 min~ 1 hr           | 15~30 FPS               |
| Ciclismo        | Paseos o viajes en bicicleta o<br>moto.                              | 1 segundo              | 10~30 FPS               |
| Face time lapse | Sea el protagonista de su<br>video time lapse.                       | Shutter Line           | 5 FPS                   |

### Capacidad Tarjeta SD

| Tarjeta SD       | Capacidad de fotogramas |
|------------------|-------------------------|
| Tarjeta SD 4 GB  | 30,000                  |
| Tarjeta SD 8 GB  | 60,000                  |
| Tarjeta SD 16 GB | 120,000                 |
| Tarjeta SD 32 GB | 240,000                 |

Nota: La calidad de imagen está configurada en "Good"

### Vida de las Pilas

#### Scene: Daylight mode

| Intervalo de<br>Tiempo | Fotos<br>capturadas hasta<br>bateria baja | Días |
|------------------------|-------------------------------------------|------|
| ASAP                   | 168,000                                   | 1    |
| 1 SEC                  | 200,000                                   | 2.3  |
| 2 SEC                  | 244,000                                   | 5.6  |
| 5 SEC                  | 204,000                                   | 11.5 |
| 10 SEC                 | 145,000                                   | 17.0 |
| 20 SEC                 | 108,000                                   | 25.0 |
| 30 SEC                 | 84,500                                    | 29.0 |
| 1 MIN                  | 51,000                                    | 35.0 |
| 5 MIN                  | 12,300                                    | 42.0 |
| 10 MIN                 | 6,300                                     | 43.0 |
| 1 HR                   | 1070                                      | 44.0 |
| 4 HR                   | 269                                       | 44.0 |
| 24 HR                  | 45                                        | 45.0 |

#### Scene: Twilight mode

| Intervalo de<br>Tiempo | Fotos<br>capturadas hasta<br>bateria baja | Días |
|------------------------|-------------------------------------------|------|
| 2 SEC                  | 67,400                                    | 1.6  |
| 5 SEC                  | 55,500                                    | 3.2  |
| 10 SEC                 | 51,300                                    | 5.9  |
| 20 SEC                 | 51,000                                    | 11.5 |
| 30 SEC                 | 45,000                                    | 15.0 |
| 1 MIN                  | 33,700                                    | 23.0 |
| 5 MIN                  | 10,900                                    | 38.0 |
| 10 MIN                 | 5,900                                     | 41.0 |
| 1 HR                   | 1,060                                     | 44.0 |
| 4 HR                   | 269                                       | 44.0 |
| 24 HR                  | 45                                        | 45.0 |

#### Scene: Night mode

| Intervalo de<br>Tiempo | Fotos<br>capturadas hasta<br>bateria baja | Días |
|------------------------|-------------------------------------------|------|
| 5 SEC                  | 39,000                                    | 2.3  |
| 10 SEC                 | 30,000                                    | 3.5  |
| 20 SEC                 | 28,100                                    | 6.5  |
| 30 SEC                 | 26,200                                    | 9.0  |
| 1 MIN                  | 21,800                                    | 15.0 |
| 5 MIN                  | 9,300                                     | 32.0 |
| 10 MIN                 | 5,400                                     | 37.0 |
| 1 HR                   | 1,040                                     | 43.0 |
| 4 HR                   | 268                                       | 44.0 |
| 24 HR                  | 44                                        |      |

### Duración de Batería

#### Scene: Moon mode

| Intervalo de<br>Tiempo | Fotos<br>capturadas hasta<br>bateria baja | Días |
|------------------------|-------------------------------------------|------|
| 7 SEC                  | 18,300                                    | 1.5  |
| 10 SEC                 | 18,800                                    | 2.2  |
| 20 SEC                 | 16,000                                    | 3.5  |
| 30 SEC                 | 15,500                                    | 5.0  |
| 1 MIN                  | 13,800                                    | 9.0  |
| 5 MIN                  | 7,400                                     | 25.0 |
| 10 MIN                 | 4,700                                     | 32.0 |
| 1 HR                   | 1,000                                     | 42.0 |
| 4 HR                   | 266                                       | 44.0 |
| 24 HR                  | 44                                        |      |

### Especificaciones

#### Cámara

Modelo TLC200 Pro Pantalla LCD 1.44" TFT LCD Lente Giratoria 120° Resistente al aqua Opcional. (Usando carcasa TLC200Pro Weather Resistant (ATH120))

#### Modo de Captura

TimeLapse Producción automática de videos Time Lapse Stop Motion Opcional, (Usando Cable Obturador (ATS100)) Motion Activated Opcional, (Usando Sensor de Movimiento (ATM110))

#### Sensor

Tipo 1/3" HDR sensor Dynamic range 115db Resolución 1.3 Mega pixel Tamaño de Pixel 4.2um Sensibilidad 3650mV/lux-sec (Alta calidad con poca luz)

#### Lente Optico (BCS 019)

Tipo CS mount Apertura f2.0 Campo de Visión 112°

Longitud Focal 19 mm (35mm equivalent)

Distancia de Enfoque Manual: de 1 cm a infinito (Predeterminado: 40 cm)

#### Grabación

Video Time Lapse Formato: AVI Resolución: 1280x 720 Imagen Formato: JPEG (solo usando ATS110) Resolución: 1280x 720 Memoria Almacenamiento Tarjeta SD (Compartible hasta 32GB)

Intervalo de Tiempo

Personalizado Desde 1 segundo hasta 20 horas

Alimentación

Fuente de Alimentación Pilas: 4 Pilas tipo AA DC IN: 5V (connettore Micro USB)

#### Dimensión

Medidas (AxHxL) 64x 52x 107 mm Peso 140 gr. (Sin pilas) Color Negro

# Note

# WARRANTY CARD

| Model #:                                                                         |
|----------------------------------------------------------------------------------|
| Serial #:                                                                        |
| Address:                                                                         |
| Phone #:                                                                         |
| Email:                                                                           |
| Where did you buy our product?                                                   |
| When did you buy our product?                                                    |
| Contact us:<br>customerservice@brinno.com<br>More information:<br>www.brinno.com |

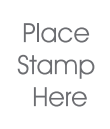

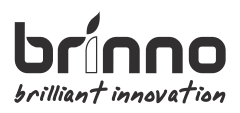

## Brinno Incorporated

7F, No.75, Zhou Zi St., Taipei city 11493, Taiwan Phone: +886-2-8751-0306 Fax: +886-2-8751-0549

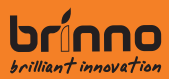

7F, No. 75, Zhou Zi St., Taipei City 11493, Taiwan Phone: +**886-2-8751-0306** Fax: +**886-2-8751-0549** Email: *customerservice@brinno.com* 

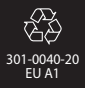